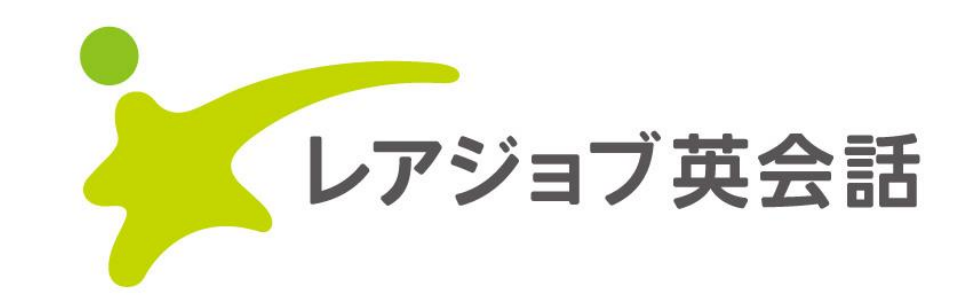

# 法人向けサービス(個別契約)

# ご利用の手引き

発行:レアジョブグループ 株式会社プロゴス

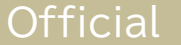

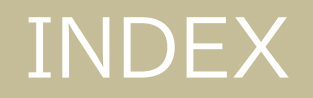

個別契約とは?

## 法人企業様を介して、「レアジョブ英会話」を個人支払で利用されている場合を指します。 お支払いは受講者様のクレジットカードにてご決済いただきます。

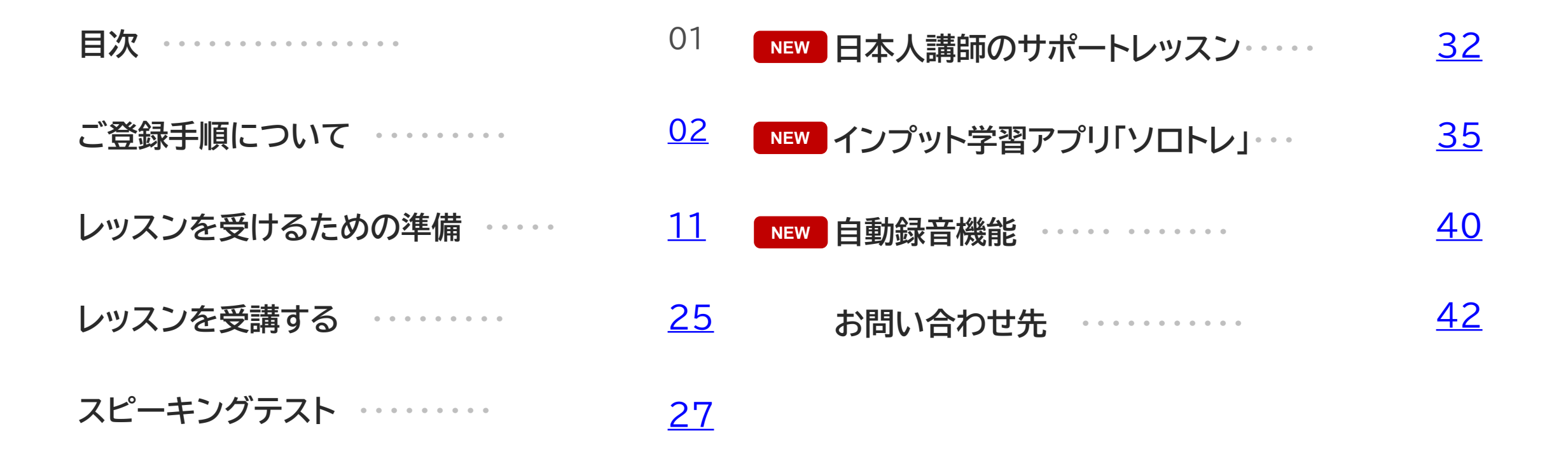

# レアジョブ英会話 法人向けサービス(個別契約) ご利用の手引き

# ご登録手順について

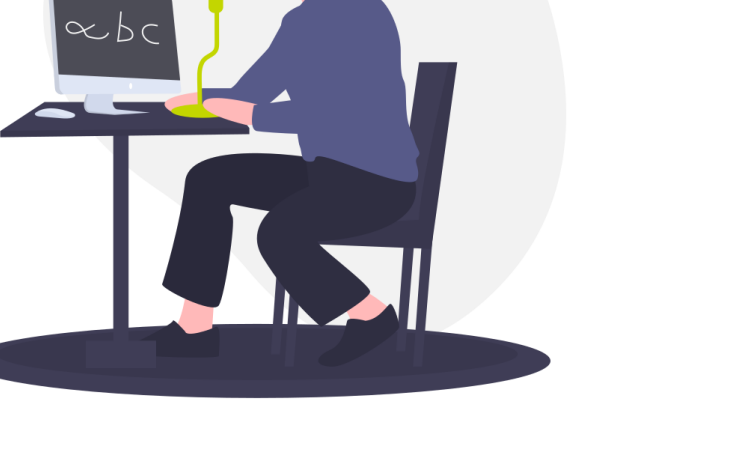

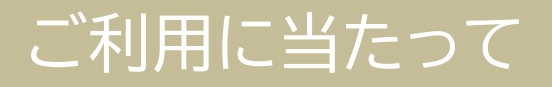

## 初回登録時は必ず、貴社へ発行された専用URLからアクセスしてください

## ー度設定が完了した後は、「レアジョブ英会話」ページから通常通りログインできます

「貴社へ発行された専用URL」一例 (URL例)https://www.rarejob.com/corporate/bundle/123456789/12ab34cd56ef78gh (URL例)https://goo.gl/gdnO7Y

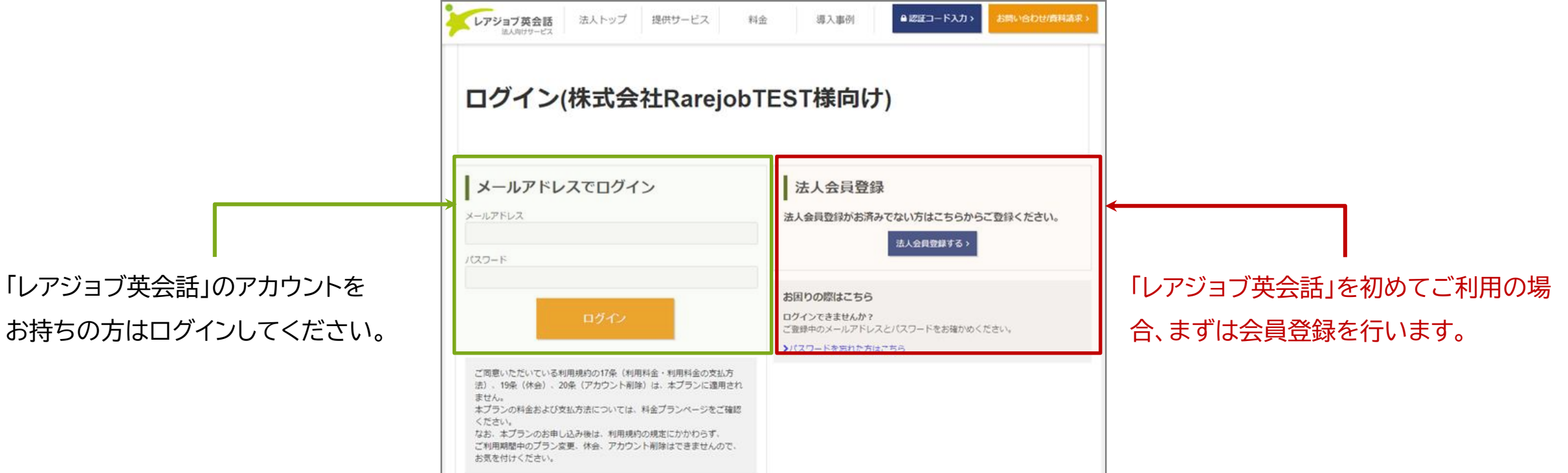

## ご 登録手順について (レアジョブ 英会話を 初めて 利用する 場合)

STEP1

レアジョブ英会話を初めて利用される方は、以下のように会員登録を行ってください。

#### ●認証コード入力> 導入事例 ▼貴社専用ログインページ レアジョブ英会話 法人トップ 提供サービス 料金 法人向けサービス ●認証コード入力> レアジョブ英会話 導入事例 法人トップ 提供サービス 料金 株式会社RarejobTEST様 登録フォーム 法人向けサービス 以下の手順に従って、まずは会員登録をしてください。3分程度でご登録は完了します。 ログイン(株式会社RarejobTEST様向け) 1. 登録フォームへのご入力をお願いします。 2. 登録フォームご入力後、登録確認のメールが届きます。 3.メール記載のURLのクリックで会員登録完了です。 会員登録完了後は、メールアドレスとパスワードを入力してログインすると、体験レッスンを2回無料でお試しいただけます。 メールアドレスでログイン 法人会員登録 メールアドレス 法人会員登録がお済みでない方はこちらからご登録ください。 社名·团体名 株式会社RarejobTEST 法人会員登録する> パスワード R.89999 社員番号/做別番号 お困りの際はこちら ログインできませんか? ご登録中のメールアドレスとバスワードをお確かめください。 YAMADA TARO ((%): YAMADA TARO) お名前(半角英字) >パスワードを忘れた方はこちら ご同意いただいている利用規約の17条(利用料金・利用料金の支払方 (例:山田 太郎) 山田太郎 法)、19条(休会)、20条(アカウント剤除)は、本プランに運用され お名前 (漢字) ません。 本プランの料金および支払方法については、料金プランページをご確認 ください。 なお、本プランのお申し込み後は、利用規約の規定にかかわらず、 ご利用期間中のブラン変更、休会、アカウント削除はできませんので、 お気を付けください。 登録 法人トップ 提供サービス 導入事例 **€ 12** レアジョブ英会話 料金 登録ボタン押下後、確認メールが送信されます。 確認メール送信 確認メール内のURLをクリックすると、 YAMADA TAROZA 会員登録が完了します。 ご登録ありがとうございました。 念のため、ページを閉じず下記をご確認ください.

## ご登録手順について(レアジョブ英会話のアカウントをすでにお持ちの場合)

STEP1 「レアジョブ英会話」のアカウントをすでにお持ちの場合も、必ず 貴社専用URL よりログインを行ってください。

#### ▼貴社専用ログインページ

| ログイン(株式会社Rarejob                                                                                                    | TEST様向け)                                                                    |                                                                                                    |
|----------------------------------------------------------------------------------------------------|-----------------------------------------------------------------------------|----------------------------------------------------------------------------------------------------|
| <b>メールアドレスでロクイン</b><br>メールアドレス                                                                                                    | 法人会員登録がお済みでない方はこちらからご登録ください。                                                | ロクイン(株式会社RarejobTEST様向け)                                                                                                    |
| ノ(スワード<br>ログイン<br>ご問意いただいている利用規約の17条(利用料金・利用料金の支払方<br>法)、19条(休金)、20条(アカウント耐除)は、本プランに適用され<br>ません。<br>本プランの料金および支払方法については、料金プランページをご確認 | あ国りの際はこちら<br>ログインできませんか?<br>ご登録中のメールアドレスとバスワードをお強かめください。<br>>パスワードをおれた方はこちら | こ ログインに失敗しました。 当 当べージは、無料会員または休会中の特定法人会員様向けとなります。 3 法人のお客様で有料プランをご利用中の方は、ご利用完了後(休会後) さ あらためて、ごちらの専用プラン申し込みページよりログインしてください。 現在、法人の有料会員の方はごちら レアジョブ英会話ヘログイン |
| ください。<br>なお、本プランのお申し込み後は、利用規約の規定にかかわらず、<br>ご利用規範中のプラン変更、体会、アカウント削除はできませんので、<br>お気を付けください。                                            |                                                                             |                                                                                                    |
|                                                                                                    |                                                                             | 先に休会手続きを行う必要がありますので、通常通り「レアジョブ英会                                                                                                    |
| グイン後、「追加情報登録                                                                                                    | <b>完了」</b> の画面が出れば完了です。                                                     | 話」ヘログイン・マイページからお手続きください。                                                                                                    |
| 料金プランへお進みください。                                                                                                    |                                                                             | 休会状態になってから、貴社専用プランへのお申し込みください。                                                                                                    |

## ご登録手順について

STEP2

料金プラン一覧より「受講するコース・プラン」を選択のうえ、クレジットカードにてご決済ください。

#### ▼貴社専用コースプラン・料金ページ

| ※受講可能期間開始日を過ぎてお申し込みいただいても、期間延長、返金の対応はできません。                                                                                                    |                     |                                                                   |
|----------------------------------------------------------------------------------------------------|---------------------|-------------------------------------------------------------------|
| 料金プランを選択する                                                                                                    |                     |                                                                   |
| <ul> <li>ビジネス英会話コース月8回プラン 3か月</li> <li>受講可能期間: 2021/08/03~2021/11/02</li> </ul>                                                                                                    | <b>25,410</b> 円(税込) | 利用料金のお支払いはクレンットカード決済のみとなります。<br>                                  |
| ─ ビジネス英会話コース月8回プラン 5か月<br>受講可能期間: 2021/08/03~2022/01/02                                                                                                    | <b>42,350</b> 円(税込) | (1) お申し込みの料金プランに表示されている金額を、一括でお<br>支払いいただきます。                     |
| <ul> <li>ビジネス英会話コース月12回プラン 3か月</li> <li>受講可能期間: 2021/08/03~2021/11/02</li> </ul>                                                                                                    | <b>31,944</b> 円(税込) | (2) 期間終了後は、自動延長はされず休会となりますので、継続                                   |
| ビジネス英会話コース月12回プラン 5か月(特別割引10%OFF)<br>受講可能期間: 2021/08/03~2022/01/02                                                                                                    | <b>47,916</b> 円(税込) | してご利用いただく場合は、再度お申し込みください。<br>なお、利用期間終了前でもお申し込みいただくことが可能です。        |
| 本プランでは、ご同意いただいた利用規約の16条(利用料金・利用料金の支払方法)、<br>18条(休会)、19条(アカウント削除)は適用されません。<br>支払方法等については下記のとおりとなりますので、ご確認のうえお申し込みください。<br>・支払方法<br>利用料金のお支払いはクレジットカード決済のみとなります。<br>また、下記事項についてご注意ください。 |                     | ・休会、アカウント削除<br>本プランのご利用期間中のプラン変更、休会、アカウント削除はで<br>きません。            |
| (1)お申し込みの料金ブランに表示されている金額を、一括でお支払いいただきます。<br>(2)期間終了後は、目動延長はされず休会となりますの <u>で、</u> 継続してご利用いただく場合は、再度お申し込みください。                                                                          |                     | ・コースプランについて                                                       |
| なお、利用期間終了則でもお申し込みいたたくことか可能です。<br>・休会、アカウント削除<br>本ブランのご利用期間中のプラン変更、休会、アカウント削除はできません。<br>・コースプランについて                                                                                    |                     | (1)回数制プランは1回25分、繰越は可能で最大20回まで保有<br>できます。※20回を超えた分は消失となります。        |
| (1)回数制プランは1回25分、機越は可能で最大20回まで保有できます。<br>※20回を超えた分は消失となります。<br>の実験制プランにティアが中心は消失しなります。<br>した記事項を確認のうえ同意します。<br>このプランを申込む                                                               | •                   | (2)回数制プランにてご利用、継続お申込をいただかずアカウン<br>トが休会となった場合、保有している残レッスンは消失となります。 |
|                                                                                                    |                     | ] [                                                               |

## 貴社専用プランを継続して使いたい場合(再開して使いたい場合)

貴社専用プランを「**すでにご利用中で継続して使いたい」**場合、また「以前使っていたが再開して使いたい」場合、 マイページ「設定・手続き」の料金支払にある料金プランページよりお手続きができます。

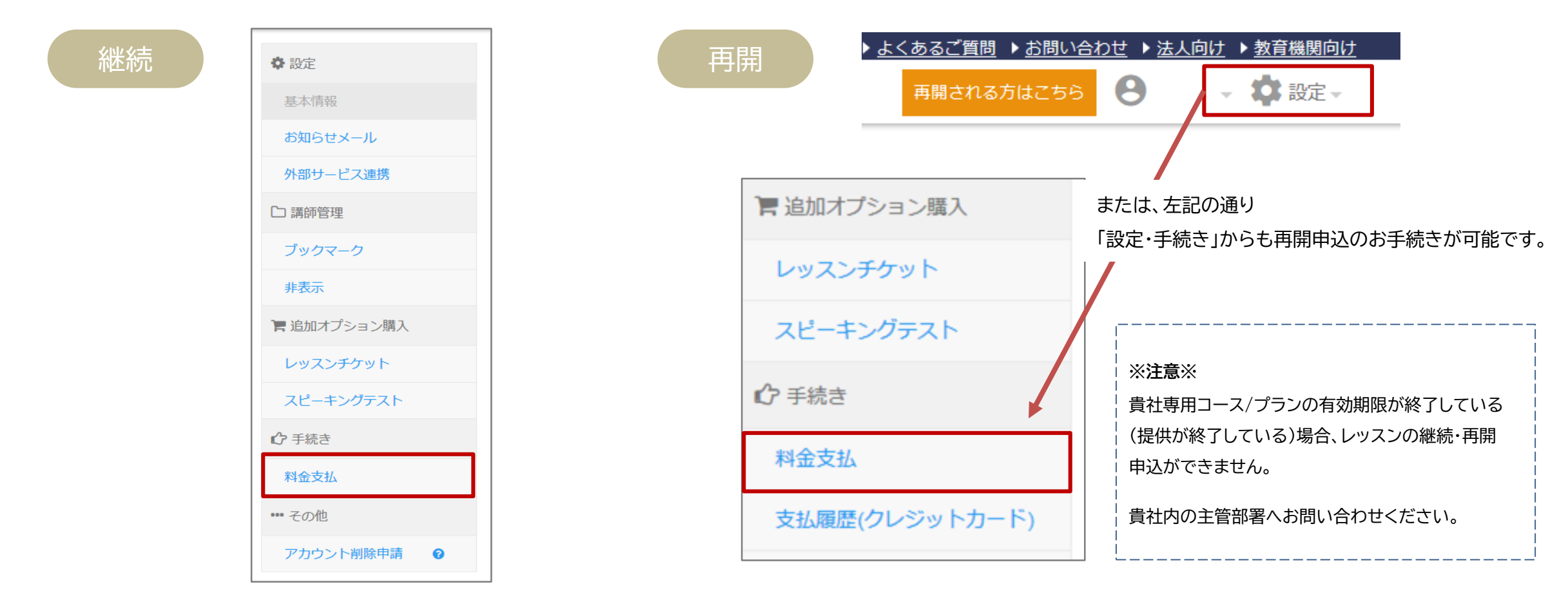

現在の利用期間が終了する30日前から コース/プランが表示されます ※企業様の研修タイミングにより 表示期間が異なる場合がございます。

表示期間が異なる場合がございます。 Copyright(C) 2023 PROGOS Inc. All rights reserved. 貴社専用ページよりコースプラン料金をお支払いされて以降は 「設定」→「追加オプション購入」より、レッスンチケットをご購入いただけます。

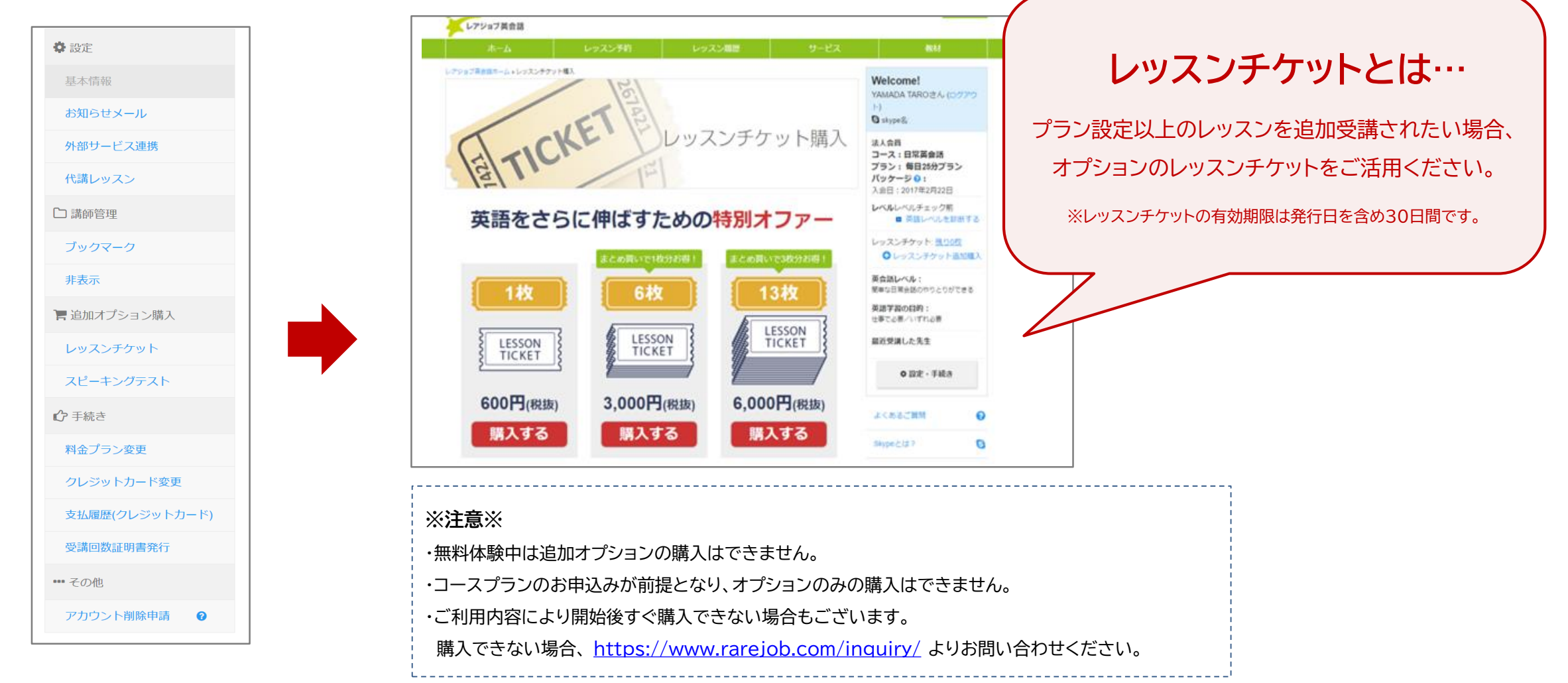

## 領収書の発行について

マイページより領収書の発行が可能です。

ログイン後、「設定」>「設定・手続き」メニューから支払い履歴(クレジットカード)を選択します。

領収書を発行する支払を確認後、「発行」ボタンを押し、手順に沿ってお進みください。

### ※領収書は直近27ヶ月のお支払い分まで発行可能です。

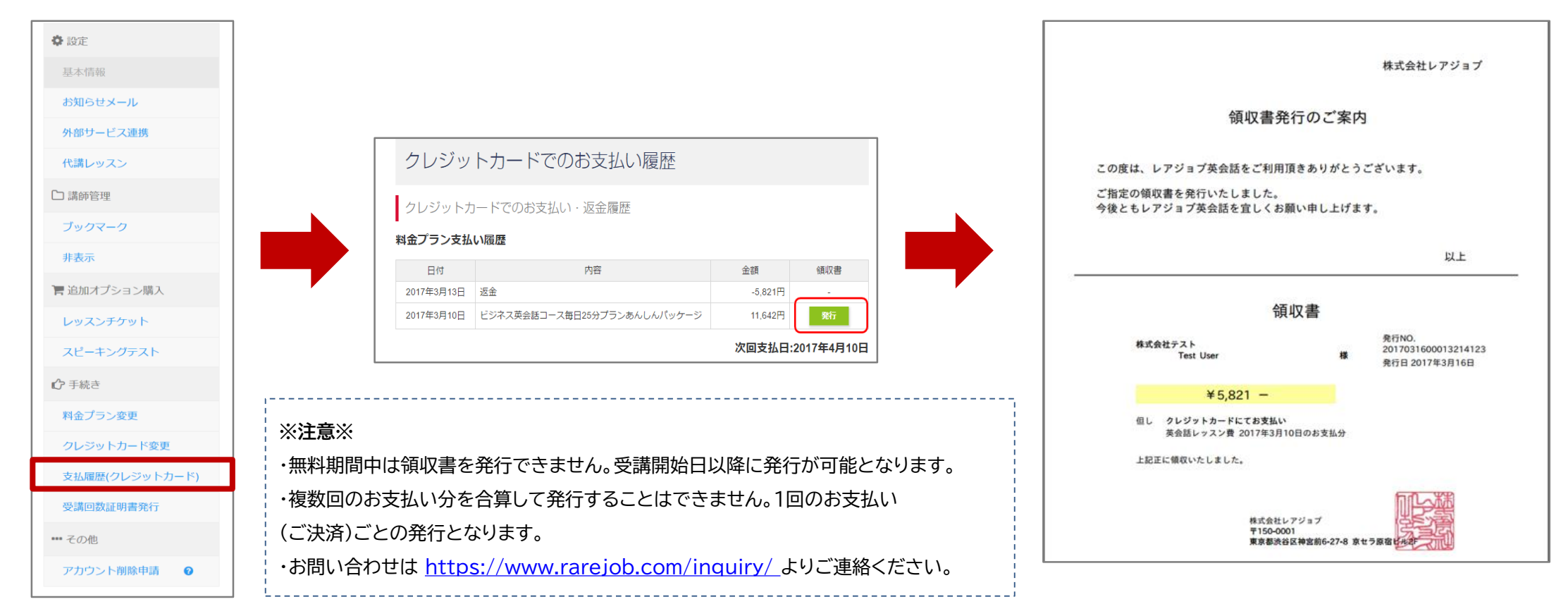

## 受講回数証明書の発行について

ログイン後、マイページの「設定・手続き」から受講回数証明書が発行できます。 お支払いごと または 期間指定の発行をお選びいただけます。

| ☞ 手続き          | 出力方式の選択                            |                             |                          |          | レアジョブ英会話        |                                                      |
|----------------|------------------------------------|-----------------------------|--------------------------|----------|-----------------|------------------------------------------------------|
| 料金プラン変更        | <ul> <li>料金プラン</li> </ul>          | ご利用履歴から出力する                 | <b>2</b> 889             | AX/Fat 争 |                 | <b>马</b> 港同 <u>物</u> 証田聿                             |
|                | 2017年3月4日                          |                             | -ジ 2017年3月4日 ~ 2017年4月3日 | 集計中      |                 | 又時回奴ш仍言                                              |
| _ クレジットカート変更   | 2017年2月4日                          | 日常英会話コース毎日25分プランあんしんパック     | ージ 2017年2月4日 ~ 2017年3月3日 |          | certificate01 様 |                                                      |
| 支払履歴(クレジットカード) | 2017年1月4日                          | 日常英会話コース毎日25分プランあんしんパック     | ージ 2017年1月4日 ~ 2017年2月3日 |          | 2               | '受講コース、ご受講回数については下記の通りです。                            |
| 受講回数証明書発行      |                                    |                             |                          |          |                 |                                                      |
|                | ○ 期間を指定                            | して出力する                      | %7年日日                    |          | 受講コース           | 日常英会話コース毎日25分プランあんしんパッケージ                            |
| *** その他        |                                    |                             | ₩] म月口<br>▼ 年 ▼ 月 ▼ 日    | <b>A</b> | 期間              | 2017年2月4日 ~ 2017年3月3日                                |
|                |                                    |                             |                          |          | 総受講回数           | 28回                                                  |
|                |                                    |                             |                          |          |                 |                                                      |
|                | 企業名<br>氏名                          | 会社名・団体名等<br>certificate01 様 | (20文字言                   | हर)      |                 | 平成29年3月17日<br>東京都波谷区神宮前6-27-8 京セラ原宿ビル2F<br>株式会社レアジョブ |
|                | 発行対象が選択されていません。<br>受講回数証明書をプレビューする |                             |                          |          |                 |                                                      |

| 15 |                                                                    |
|----|--------------------------------------------------------------------|
|    | ※注意※                                                               |
|    | ・受講開始日まで無料期間がある場合、無料期間中の無料レッスンはカウントに含まれません。                        |
|    | ・データがない場合は、 <u>https://www.rarejob.com/inquiry/</u> まで再発行の連絡をください。 |
| _  |                                                                    |

# レアジョブ英会話 法人向けサービス(個別契約) ご利用の手引き

# レッスンを受けるための準備

## 「レアジョブ英会話」とは?

## インターネットを使ったマンツーマンの英会話レッスン

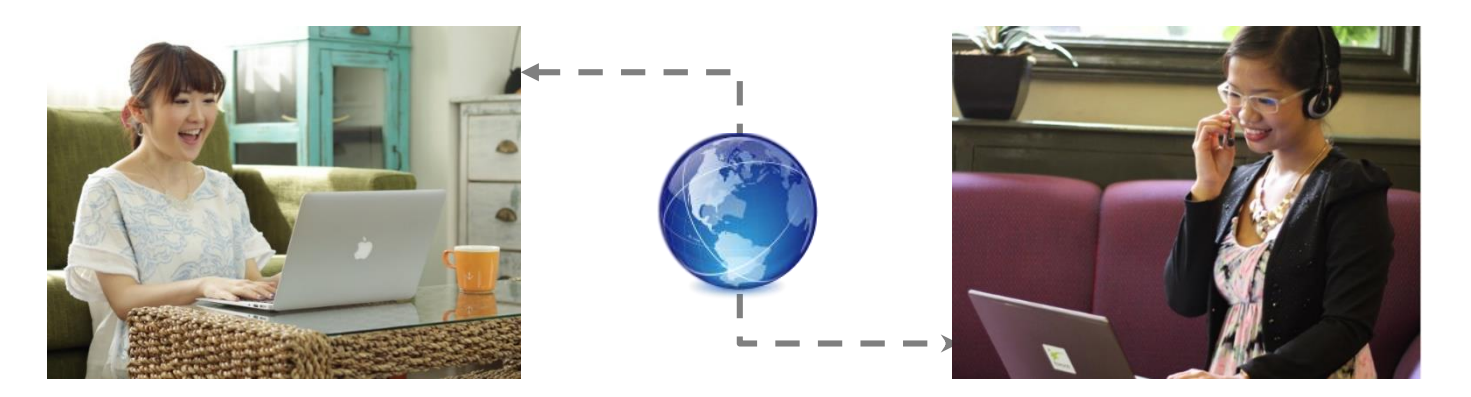

|          | • 平日/土日祝を問わず、朝6時~深夜1時まで開講                             |
|----------|-------------------------------------------------------|
| Anytime  | • 予約は開始5分前までOK!キャンセルは30分前まで受付                         |
|          | ・ 受講日固定ではなく、自分で好きな日時・講師を自由に選択                         |
| Anywhere | <ul> <li>パソコン・スマートフォン・タブレットで受講可能=マルチデバイス対応</li> </ul> |
|          | <ul> <li>1on1のマンツーマンレッスンで発話量をしっかり確保</li> </ul>        |
| Quality  | <ul> <li>フィリピン大学出身者を中心、採用率1%の優秀なフィリピン人講師</li> </ul>   |
|          | ・ 効率的に英会話力を向上させるための3つの機能を実装                           |

コースについて

## 企業様ごとにコース・プラン をご用意しております

|        | ビジネス英会話コース                                                 | 日常英会話コース                                      |
|--------|------------------------------------------------------------|-----------------------------------------------|
| コースの目的 | ビジネスシーンで使用するレベルの<br>英会話力の習得                                | 英会話を楽しむ・慣れる                                   |
| 使える教材  | ビジネス英会話教材を含む<br><mark>すべての教材</mark> を使用可能                  | ビジネス英会話教材は使用不可<br>(該当 約570レッスン分)              |
| 講 師    | 約6,000名の講師の中から<br>特別なトレーニングを受けた<br><b>"ビジネス認定講師"</b> が予約可能 | ビジネス認定講師を除く<br>約5,000名の講師から<br>受講したい日時に合わせて予約 |

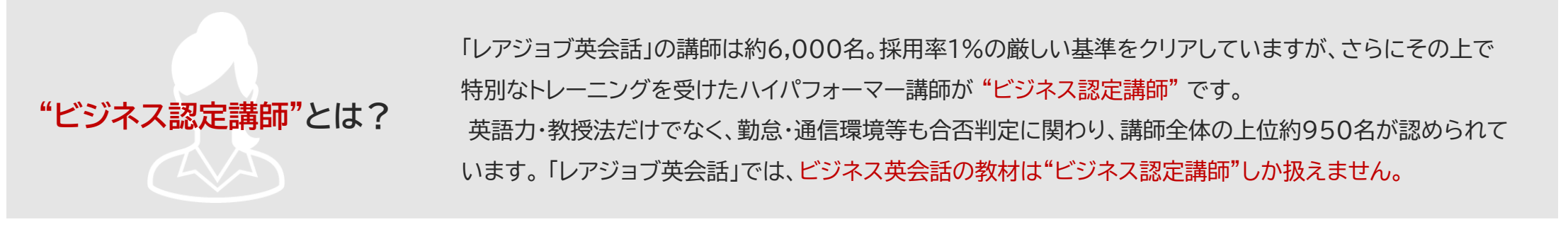

| プラン例                         | 毎日25分 | 毎日50分  | 月8回               | 月12回                          | 月15回                               |
|------------------------------|-------|--------|-------------------|-------------------------------|------------------------------------|
| レッスン単位                       |       |        | 1レッスン 25分間        |                               |                                    |
| 受講頻度                         | 毎日1回  | 毎日2回   | 月8回               | 月12回                          | 月15回                               |
| <b>月次レッスン時間</b><br>(月次付与分のみ) | 750分  | 1,500分 | 200分              | 300分                          | 375分                               |
| 繰り越し                         | なし    |        | <b>未受請</b><br>※ 所 | 構分は翌月に繰り越し<br>時できるレッスン権利は上限20 | <mark>ノ可能</mark><br><sup>回まで</sup> |

※月次30日で計算

- どのプランにおいても、予約したレッスンを消化後に次回予約が可能です。(回数制プランは同日内でも複数回受講が可能)
- ・ レッスン予約は開始5分前まで、キャンセルは30分前まで。(開始30分前を過ぎると1回分を消化の扱いとなります)
- 各種 毎日プランの場合、レッスン権利は当日のみ有効です。未受講でも繰り越しはありませんのでご注意ください。

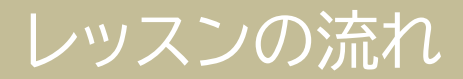

## 操作はすべて、「レアジョブ英会話」のホームページ or アプリ内で完結

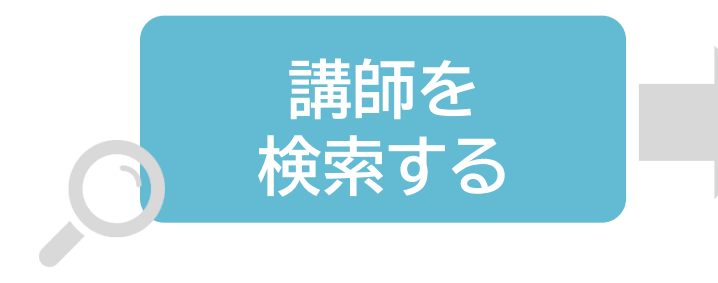

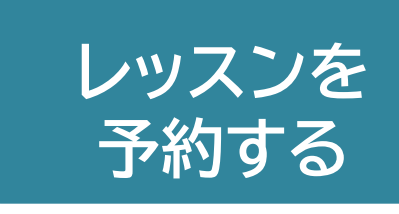

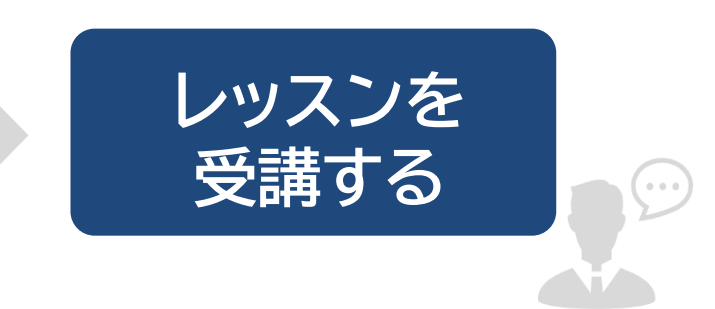

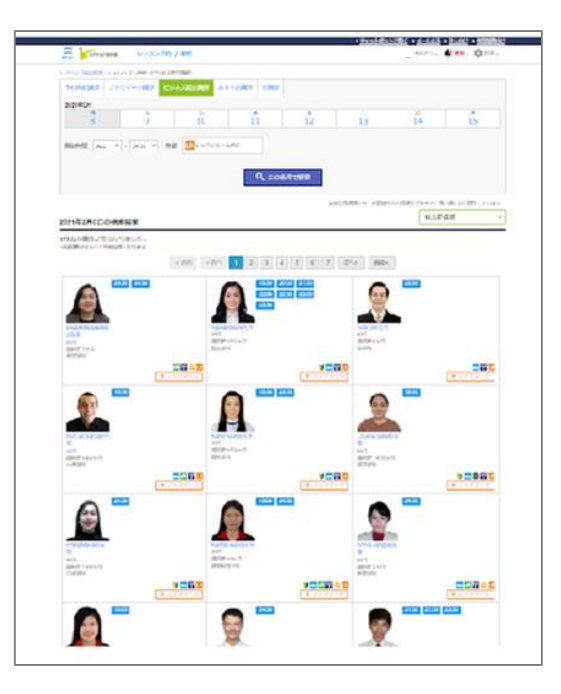

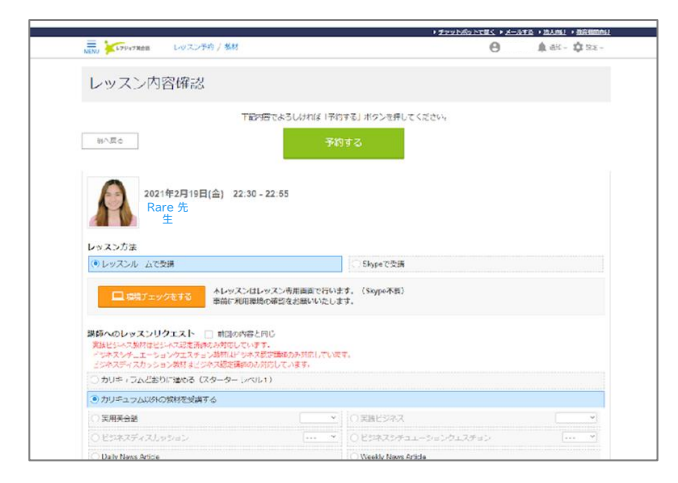

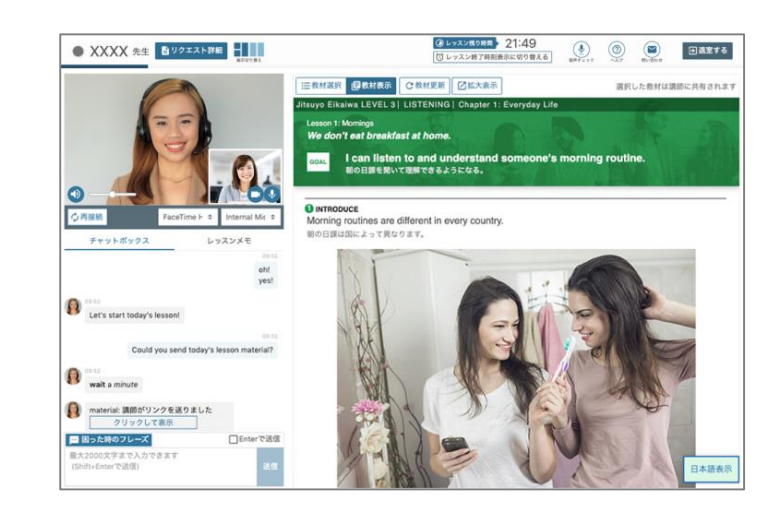

## 「レッスンルーム」とは

## レッスン受講には『レッスンルーム』を使います。

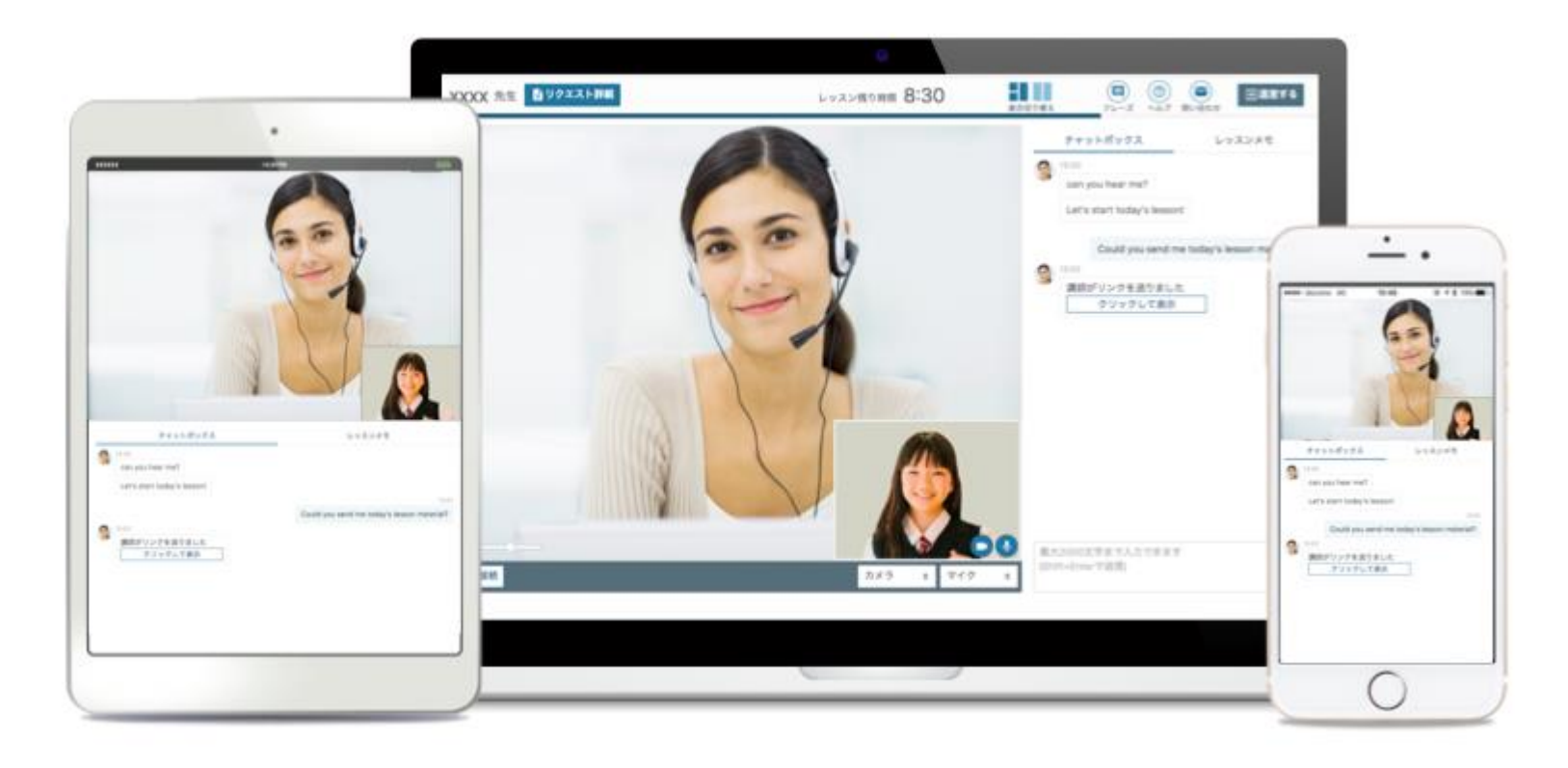

『レッスンルーム』にある多くの機能(教材の表示・チャットボックス・よく使うフレーズ表示… etc.)を 使うことで、より学習を効率的に進めることができます。

## 「レッスンルーム」環境チェック(PCの場合)

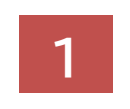

### レッスン予約画面 もしくは 下記URLから 環境チェックページに進みます。

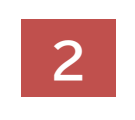

## ブラウザ・カメラ・マイク・スピーカーについて 順序に従ってチェックをしてください。

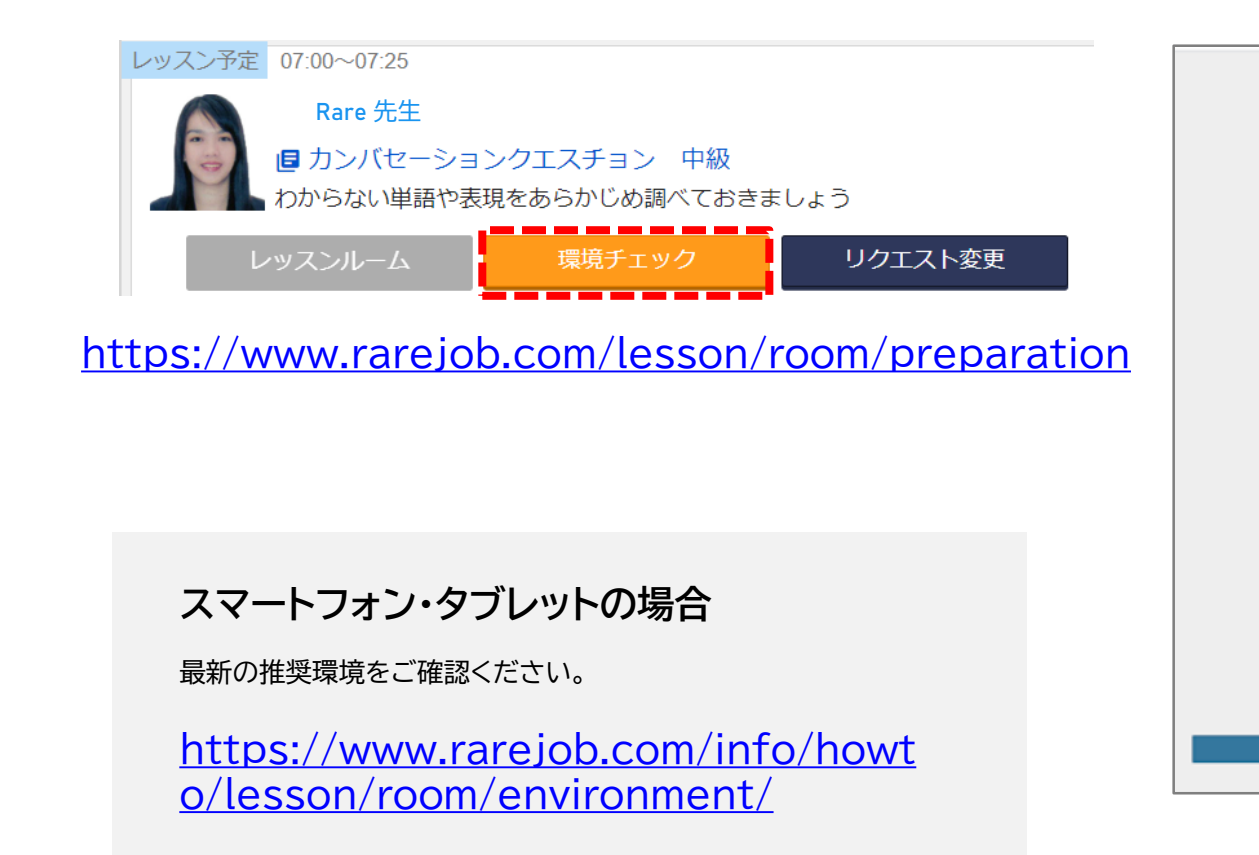

|     | ルーム環境チェック                                              | やう声す      |
|-----|--------------------------------------------------------|-----------|
|     | 入棄前にゆず、ご利用環境の後期をお願いします。<br>全ての頃日に「〇」がつかないと、決断できない時台があり | 081.      |
|     | 推奨 <b>ブラウザ</b> を使っている<br><sub>チェック</sub>               | $\odot$ – |
|     | カメラが接続されている<br>+ r = 0 カメラは使ましない                       | • -       |
|     | マイクが接続されている<br>(+ x = 0                                | • -       |
|     | カメラが正常に動作する<br>(キェック) カメラ 30(ましぶい)                     | •         |
|     | マイクが正常に動作する<br>+ t = 2                                 | •         |
|     | スピーカーが正常に動作する<br>+ * * *                               | • -       |
| R t | 58                                                     | デモ裏同を開く   |
|     |                                                        |           |

## 「レッスンルーム」利用の流れ(PCの場合)

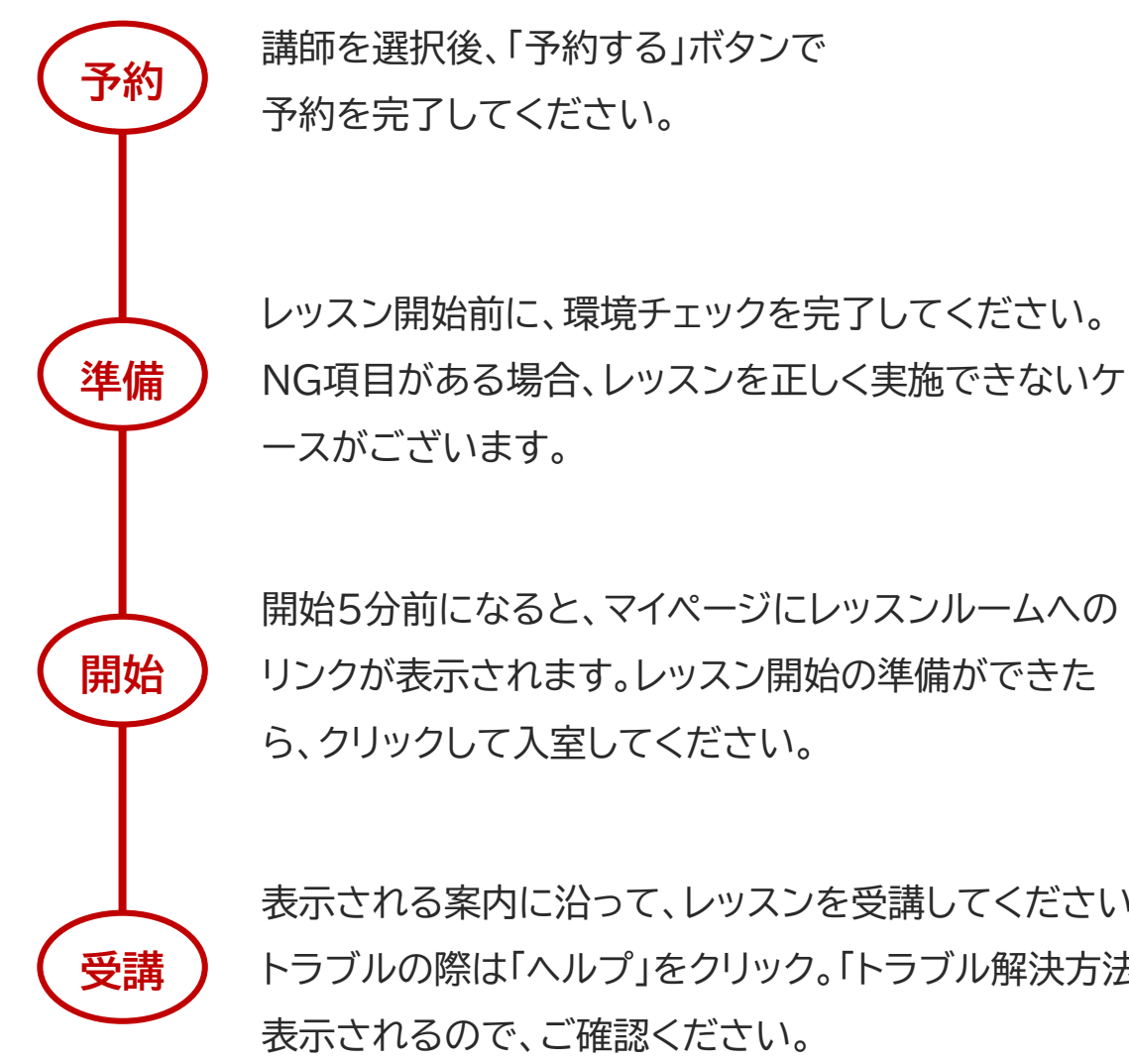

表示される案内に沿って、レッスンを受講してください。 トラブルの際は「ヘルプ」をクリック。「トラブル解決方法」が 表示されるので、ご確認ください。

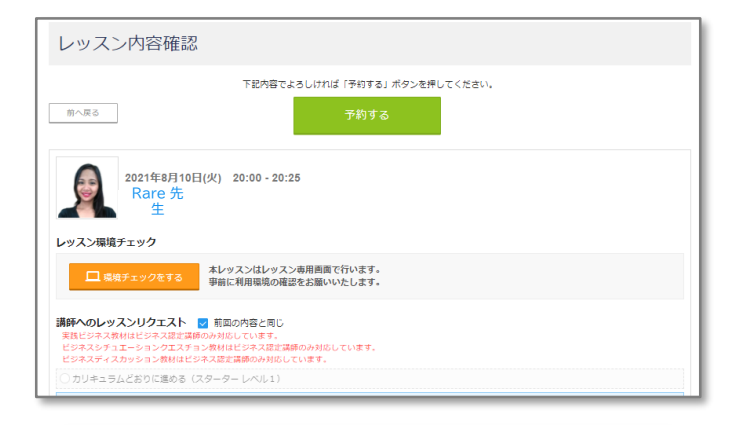

| レッスン環境チェック                                         | やり直す                         |
|----------------------------------------------------|------------------------------|
| レッスン開始前に必ず、ご利用環境の確認<br>全ての項目に「O」がつかないと、レッスンが実施     | をお願いいたします。<br>きできない場合がございます。 |
| 推奨ブラウザを使っている                                       |                              |
| カメラが接続されている                                        |                              |
| チェック         カメラは使用しない           使用するデバイスを選択してください |                              |
| 内蔵 設定                                              |                              |
|                                                    |                              |
| マイクが接続されている                                        |                              |
| チェック                                               |                              |

終了後は…

レッスン中のチャットは、マイページ(レッスン履歴)より ご確認いただけます。復習にご活用ください。

## 「レッスンルーム」利用の流れ(スマートフォン・タブレットの場合)

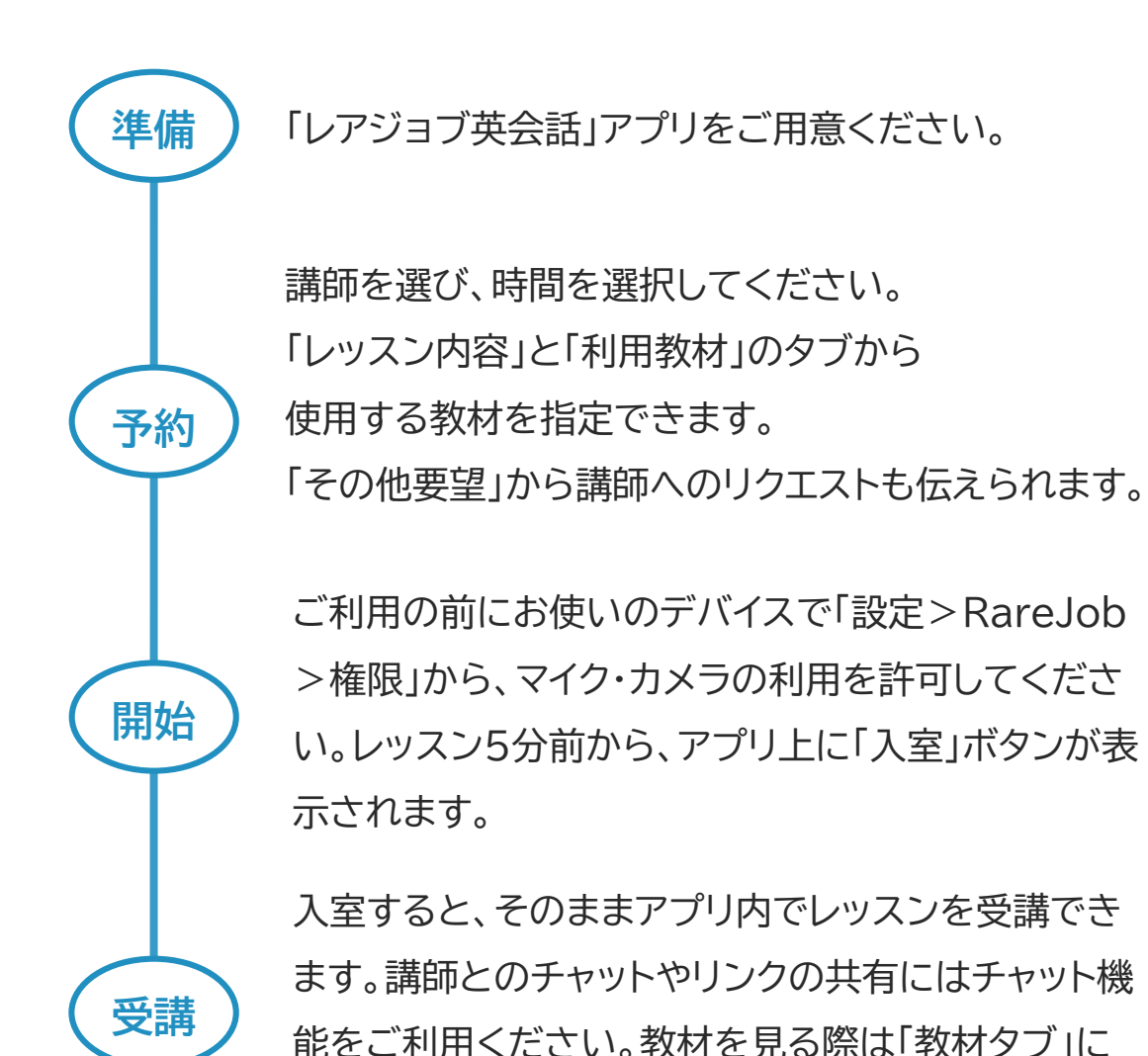

切り替えてください。

く 予定一覧 レッスン予約内容確認 2021年08月10日 20:00 Rare 先 レッスン方法 レッスンルーム レッスン内容 カリキュラム通りに進める スターター レベル1 その他要望  $\sim$ 

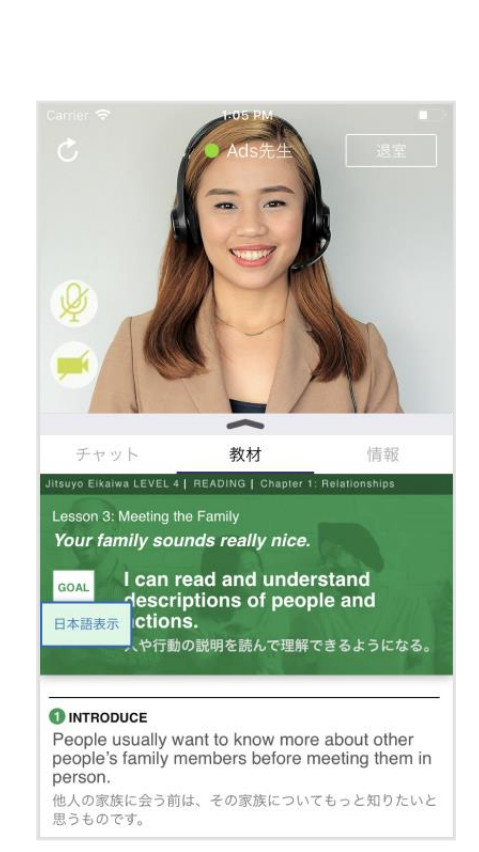

#### レッスン日・開始時間の他、講師のプロフィールを絞り込んで 自分に合った講師を探すことができます。

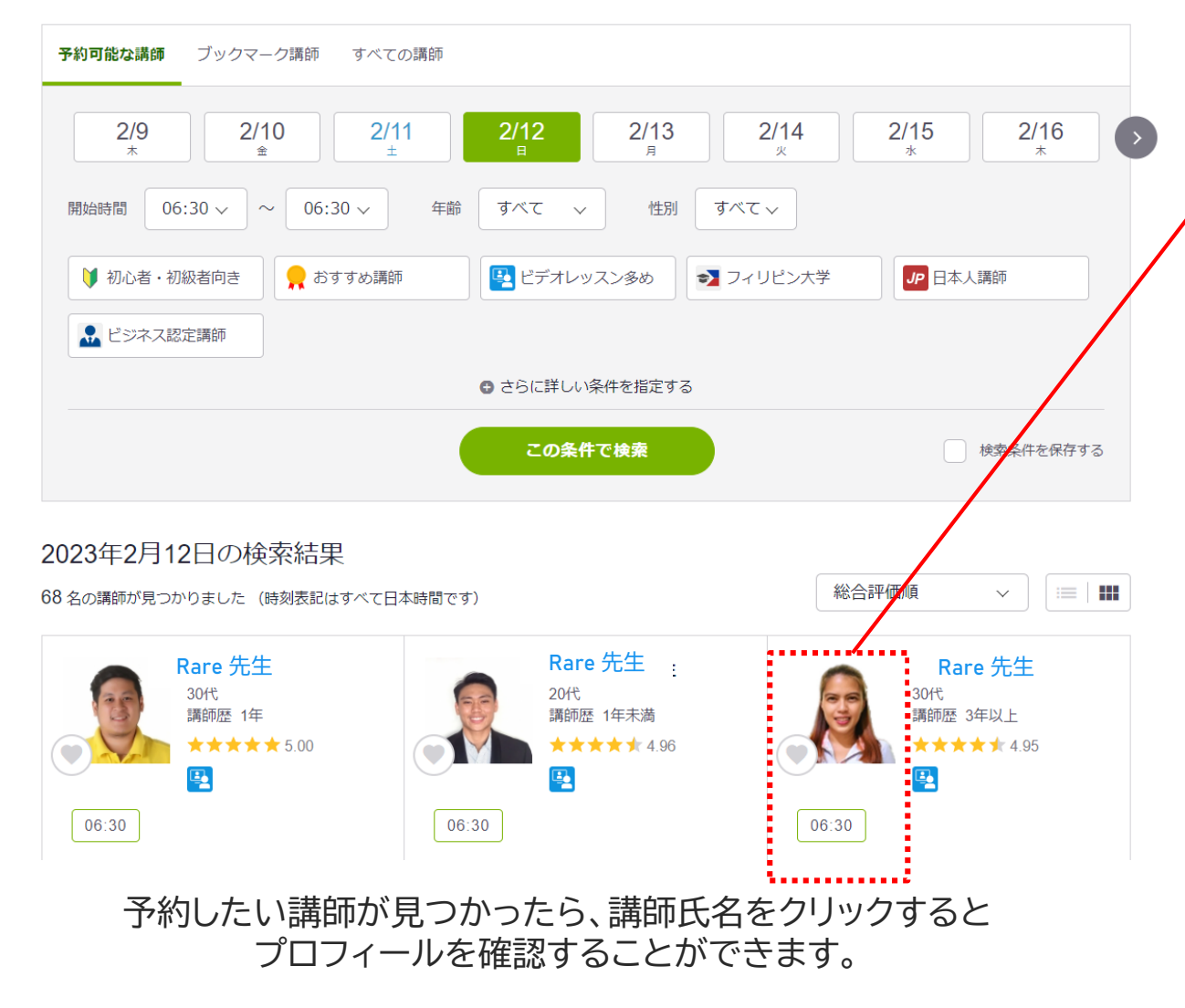

#### 予約したい講師が見つかったら、講師氏名をクリックすると プロフィールを確認することができます。

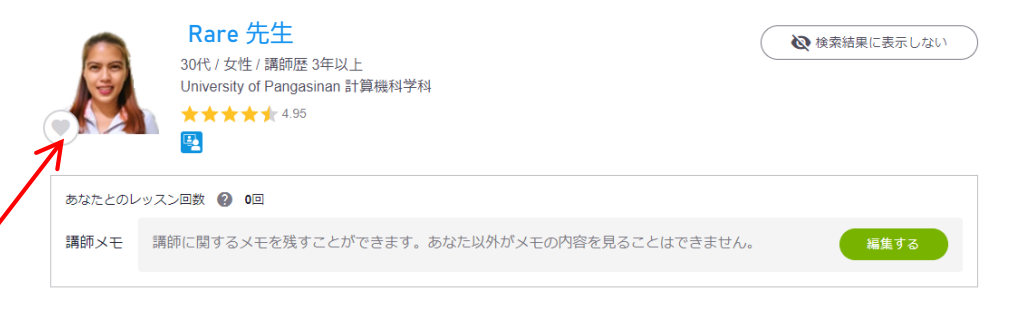

空き状況を確認

講師プロフィール

#### 自己紹介

Hello, I am Lizzal My interests are Karaoke Singing, Gardening, and Cooking. I am a former Customer Service Representative for a Telecommunications Company based in The United States. I am looking forward to having an enjoyable class with you, See youl

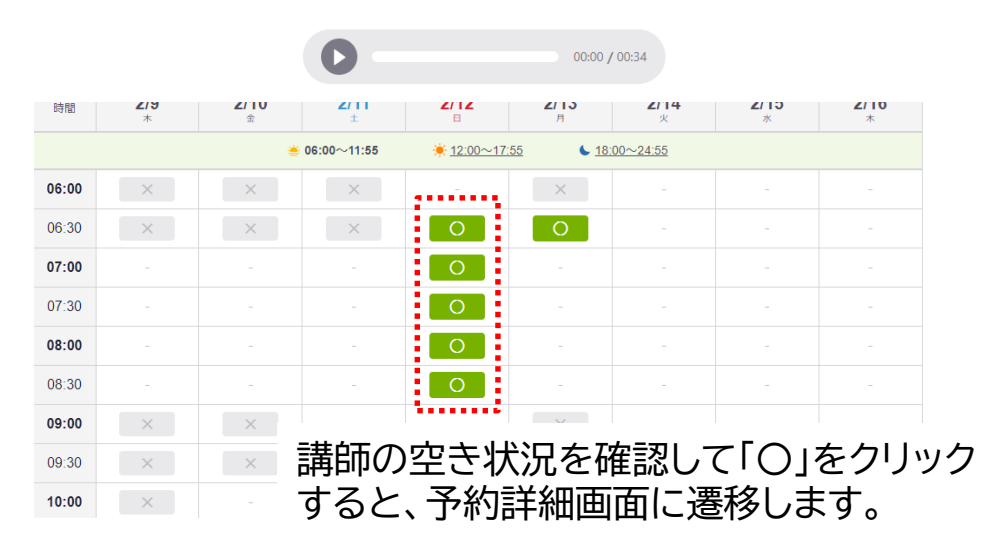

## 講師の検索・予約 (ビジネス英会話コース)

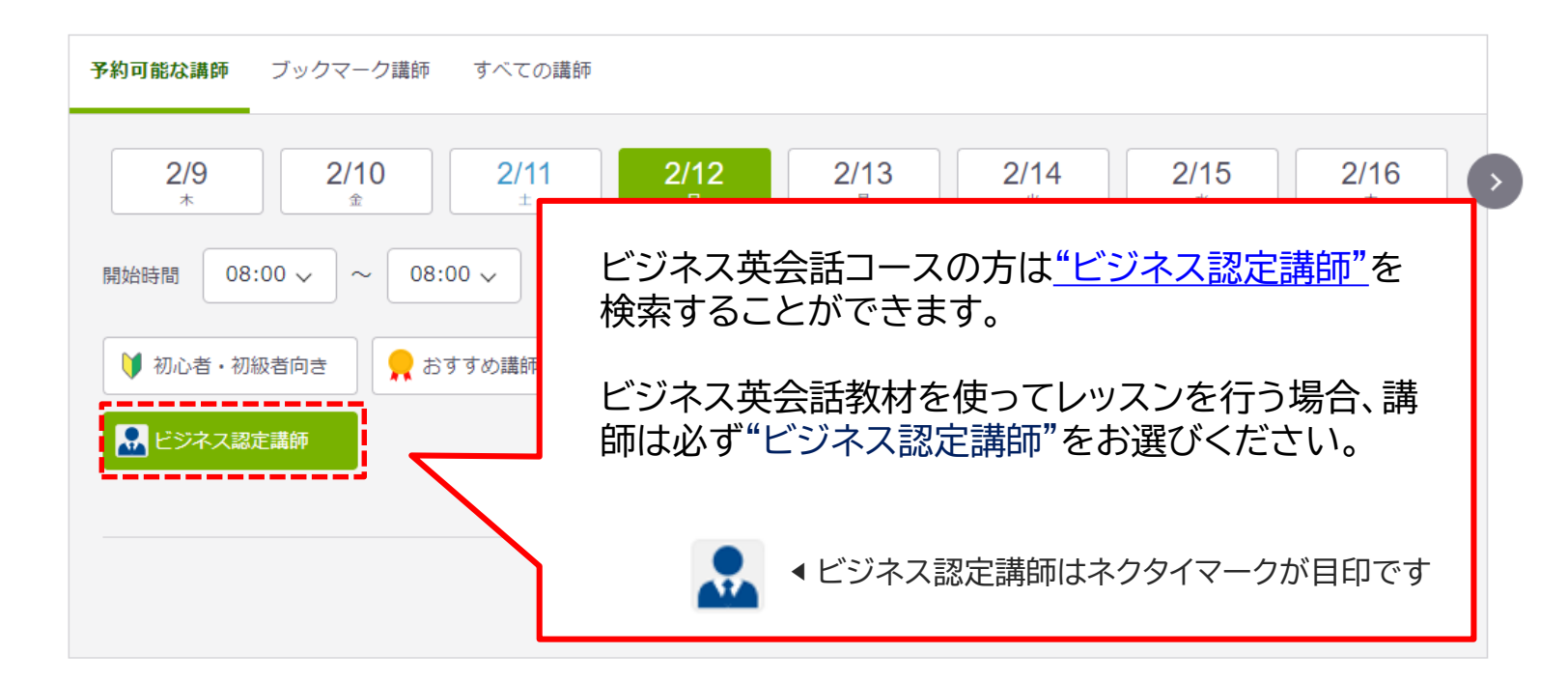

#### 2023年2月12日の検索結果

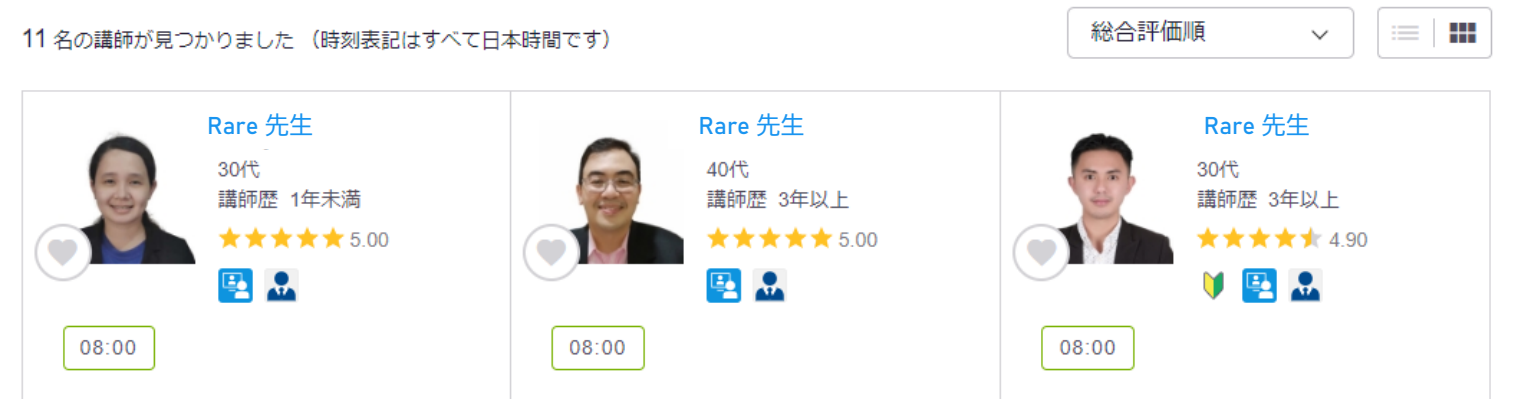

## レッスン内容確認 – 講師へのリクエストー

レッスンリクエスト 🛃 前回の内容と同じ

| 教材                            |                                 |           |                                |
|-------------------------------|---------------------------------|-----------|--------------------------------|
| ○ カリキュラム教材で進める(実践ビジネス レベル4-1) | ● それ以外の教材で進める                   |           | レッスンで使用する教材                    |
|                               |                                 | _         | → レッスンで使用する教材を選択してください。        |
| 実用英会話                         |                                 |           | •                              |
| ○ ビジネスディスカッション ビジネス認定類領限定     | ○ ビジネスシチュエーションクエスチョン ビジネス認定期時限定 |           |                                |
| NHK実践ビジネス英語 レッスン ビジネス認定期制限定   | Daily News Article              |           |                                |
| Weekly News Article           | カンパセーションクエスチョン                  |           |                                |
| ○ 文法                          | ○ 発音 ベーシックサウンド                  | _         |                                |
| <ul> <li>又ターター</li> </ul>     | ○ その他/指定しない                     |           | レッスノの進め方(複数選択可)                |
|                               |                                 |           | → レッスノ中の留息事項を選択9ることかでさよ9       |
|                               |                                 |           |                                |
| 目已紹介の時間を短くして欲しい(名前の権認程度)      | 初心者なのでゆっくり話してほしい                |           | 文法や発音を間違えたときの指摘                |
| 生徒が話す時間を多くとってほしい              |                                 |           | → 講師に任せる…etc ご希望を指定してください      |
| 文法や発音を間違えたときの指摘               |                                 |           |                                |
| ○ 講師に任せる                      | ● 積極的に間違いの指摘をしてほしい              |           | 白山曰之烟                          |
| ○ 会話を楽しみたいので、あまり指摘はしなくて良い     |                                 |           | 日田記入儞<br>→ 講師への亜望詳細があわげご記入ください |
| <b>その他要望</b> 英語でご記入ください       |                                 |           | 本語で記λ·200字以内                   |
| その他要望を200文字以内で入力してください。       |                                 |           |                                |
|                               |                                 |           |                                |
| 0文字/200文字                     |                                 | <u>//</u> |                                |
|                               |                                 |           |                                |
|                               | 約する                             |           |                                |
|                               |                                 |           |                                |

## 教材の閲覧・事前ダウンロード

教材はいつでも閲覧することができます。

### マイページ上部にある「教材」をクリックしましょう!

|                                                                                 | ▶ <u>チャットボットで聞く</u> ▶ <u>メールする</u> ▶ <u>法人向け</u> ▶ <u>教育機関向け</u> |
|---------------------------------------------------------------------------------|------------------------------------------------------------------|
| MENU レアジョブ英会話 レツスン予約 / 教材                                                       | 🙁 🔮 🏰 🖓 🎝 🕹 🕹 🖉                                                  |
| 重要なお知らせ 2020年04月03日 いつもレンジョブ英会話をご利用いただき誠にありがとう                                  | ございます。 弊社では                                                      |
| Rarejob Sales Dept.受講者様 NEW 【推奨教材リスト】※教材                                        | 選びに悩まれる方、こちらを活用ください※                                             |
| レッスン予約をしましょう                                                                    | ー レッスンルームについて                                                    |
| ▲ 講師検索から予約  ★ ブックマークから予約                                                        |                                                                  |
| レッスンチケット残り 🛛 枚                                                                  | カリキュラム:実践ビジネス レベル4-1                                             |
| 斎 今日の英語ニュース<br>Museum Acquires Private Collection of Famous Writer's Old Things | チャプター1                                                           |
| ⊕ 今日の英語Tips 時代とともに多様化する英語研修のメリット・デメリット                                          | Now: The Interviewer (面接官)<br>Next: I Am (私は・・・)                 |
| • 2020-04-06                                                                    |                                                                  |
| • 2019-09-18                                                                    |                                                                  |
| 終了 19:30~19:55 ヨチャット履歴 ノレッスンメモ トレッスンレポート                                        | 詳しく見る                                                            |
| Rare 先生 ★ ブックマーク                                                                |                                                                  |
| して、 して、 して、 して、 して、 して、 して、 して、 して、 して、                                         | スピーキングテスト                                                        |
| <ul> <li>★ ★ ★ ★ ★ 大変満足</li> </ul>                                              | テスト実施日: 2019年09月04日                                              |

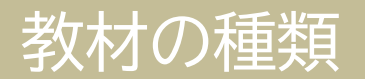

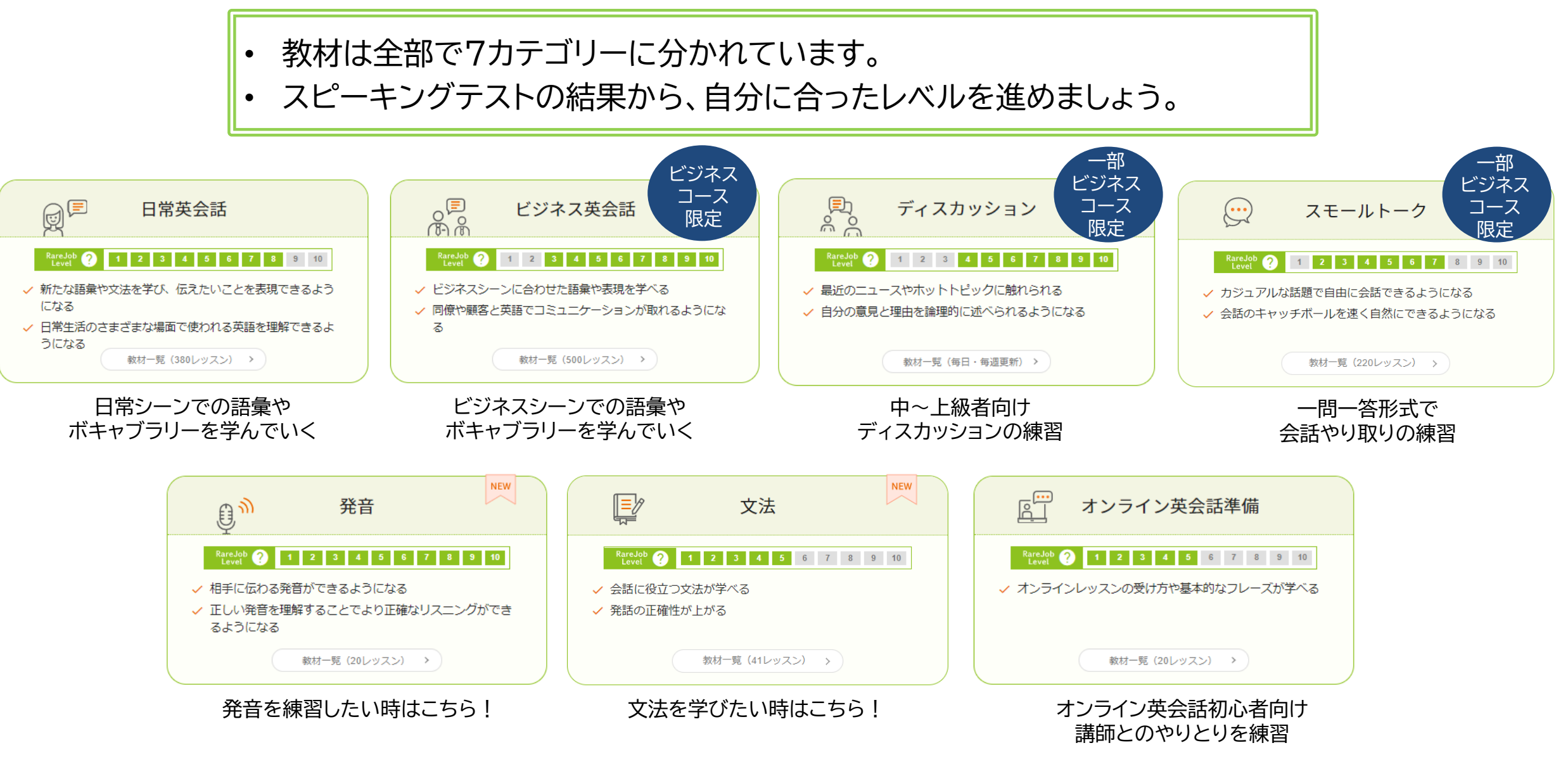

# レアジョブ英会話 法人向けサービス(個別契約) ご利用の手引き

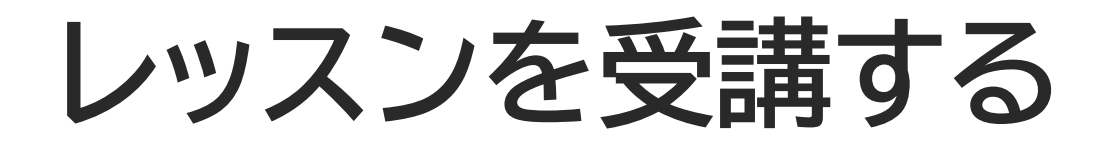

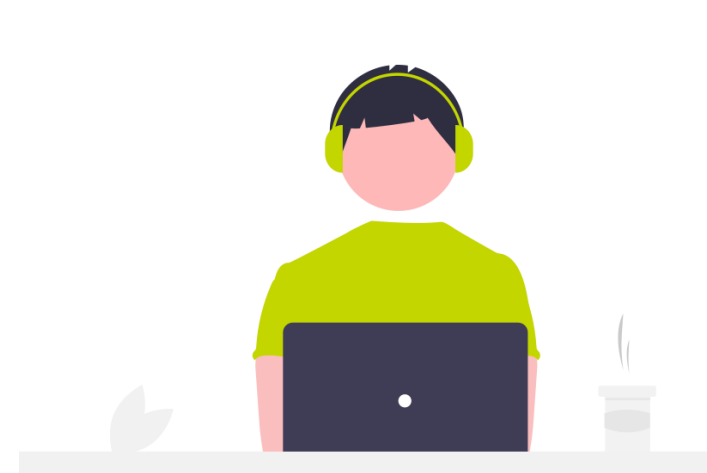

## 開始時間の 5分前 になると、マイページに 「レッスンルーム」 ボタンが表示されます。 レッスンの準備が出来たら入室してください。

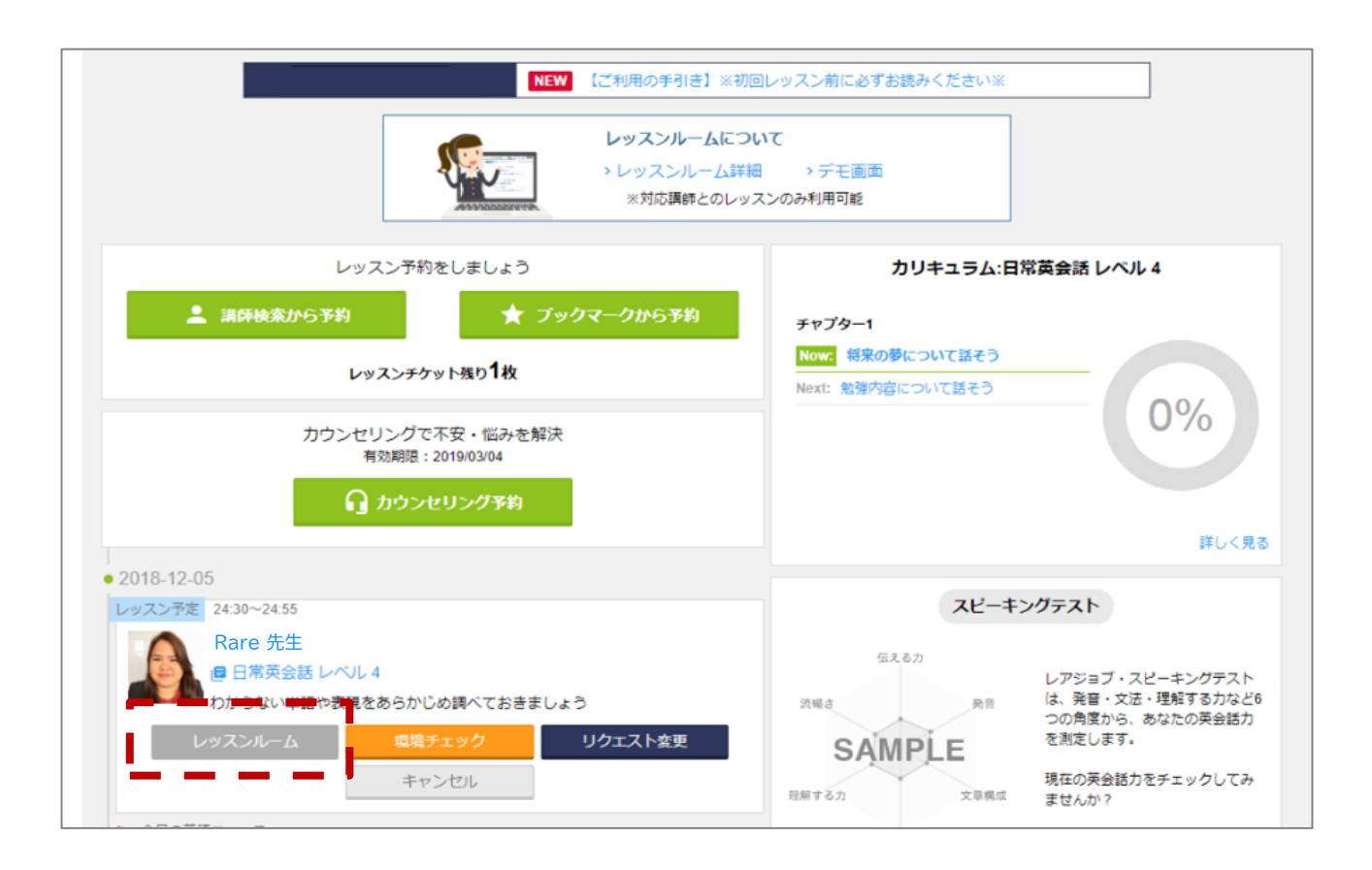

# レアジョブ英会話 法人向けサービス(個別契約) ご利用の手引き

# スピーキングテスト

## レアジョブ・スピーキングテスト powered by PROGOS (自動採点版)

- ・ TOEIC<sup>®</sup>等では測れない「スピーキング力」を測定・自身のレベルを把握
- ・ 自分のレベルに合った教材選択、スピーキング力の分析ができる!

### ■ご利用の流れ

スピーキングテストの受験には、スピーキングテストチケットの取得が必要です。 マイページ下部の「レベルチェック」欄から、チケット獲得・受験・受験結果の確認が可能です。

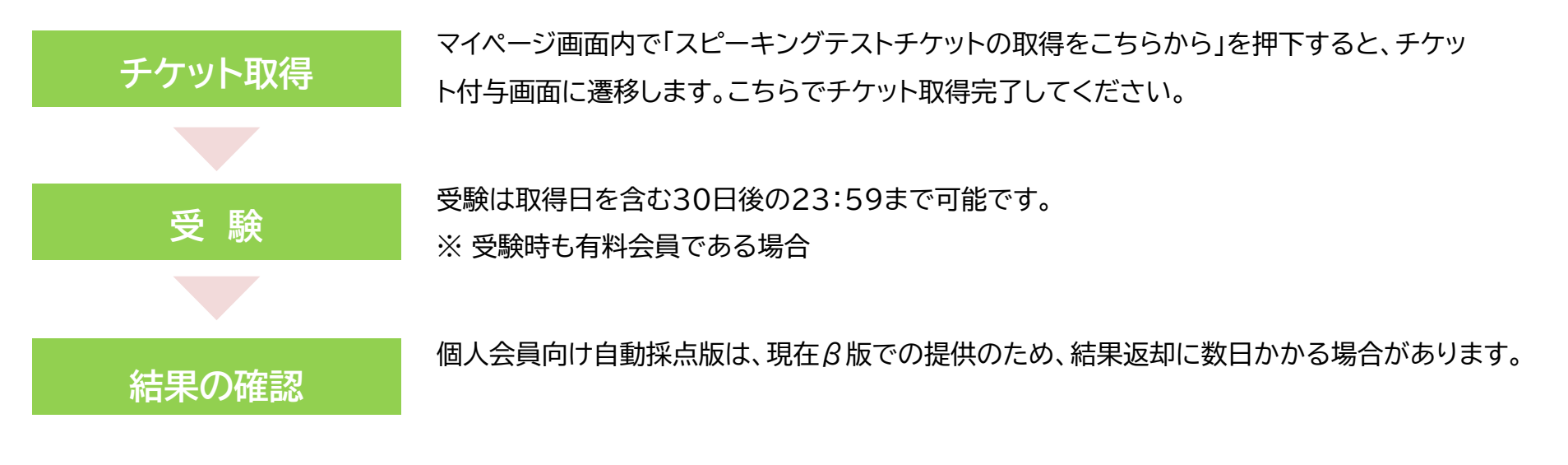

ビジネスコース会員:毎月2回 / 日常英会話コース会員:毎月1回 受験無料!

## 所要時間は約20分・5つのセクションに分かれた設問に音声で答えます。

| 内容                                             | 時間               | 課題概要                                                                                        |
|------------------------------------------------|------------------|---------------------------------------------------------------------------------------------|
| 1.Interview<br>(インタビュー)                        | 各20秒             | 10個の質問に一問一答形式で答えます。的確に回答しているか、回答の<br>質全般を評価します。                                             |
| 2.Reading<br>(音読)                              | 各10秒             | 8つの文章が表示され、その文章を声に出して読みます。<br>発音だけでなく、読み方から文章の理解度も評価します。                                    |
| 3.Presentation<br>(プレゼンテーション)                  | 各60秒<br>準備時間:40秒 | トピックを与えられ、それについて話します。「〇〇について触れて下さ<br>い」という条件が提示される為、それらを満たす必要があります。長めの<br>説明をどのように行うか評価します。 |
| 4.Business-Presentation<br>(グラフ等を用いたプレゼンテーション) | 60秒<br>準備時間:40秒  | テスト問題内のグラフや図を見ながら、それが示すものについ<br>て話します。事実をどのように提示するかを、実際のグラフ・図の説明を<br>通して評価します。              |
| 5.Role play<br>(ロールプレイ)                        | 各30秒<br>準備時間:40秒 | トピックを与えられ、そのトピックについて音声と会話を続けます。一方<br>的な発話でなく、やりとりの発生する場での発話が評価されます。                         |

## レベルについて

## レアジョブレベル・CEFR基準の両方で結果を表示します

| レアジョブレベル | レアジョブ・スピーキングテスト<br>powered by PROGOS<br>自動採点 | 国際指標<br>CEFR | <i>TOEIC</i> ® L&R | <b>英検<sup>®</sup>(</b> 実用英語技能検定) |  |
|----------|----------------------------------------------|--------------|--------------------|----------------------------------|--|
| 10段階     | CEFR-J準拠                                     |              |                    |                                  |  |
| 10       | P2 High and above                            | C1           | 945~               | 1級                               |  |
| 9        | BZ HIGH and above                            |              |                    |                                  |  |
| 8        | B2                                           | B2           | 785~               | 準1級                              |  |
| 7        | B1 High                                      | D1           | 550~               | 2級                               |  |
| 6        | B1                                           | BI           |                    |                                  |  |
| 5        | A2 High                                      | 4.2          | 225                | 洗っ畑                              |  |
| 4        | A2                                           | AZ           | 225~               | 全と放                              |  |
| 3        | A1 High                                      |              | 10~                | 3級                               |  |
| 2        | Δ1                                           | A1           |                    | 4級                               |  |
| 1        | AI                                           |              |                    | 5級                               |  |
| 該当なし     | Pre-A1                                       | Pre-A1       | 該当なし               | 該当なし                             |  |

※TOEIC(R)・英語検定のスコア・級は目安です。スコア・級を保証するものではありません。

## フィードバックシートについて

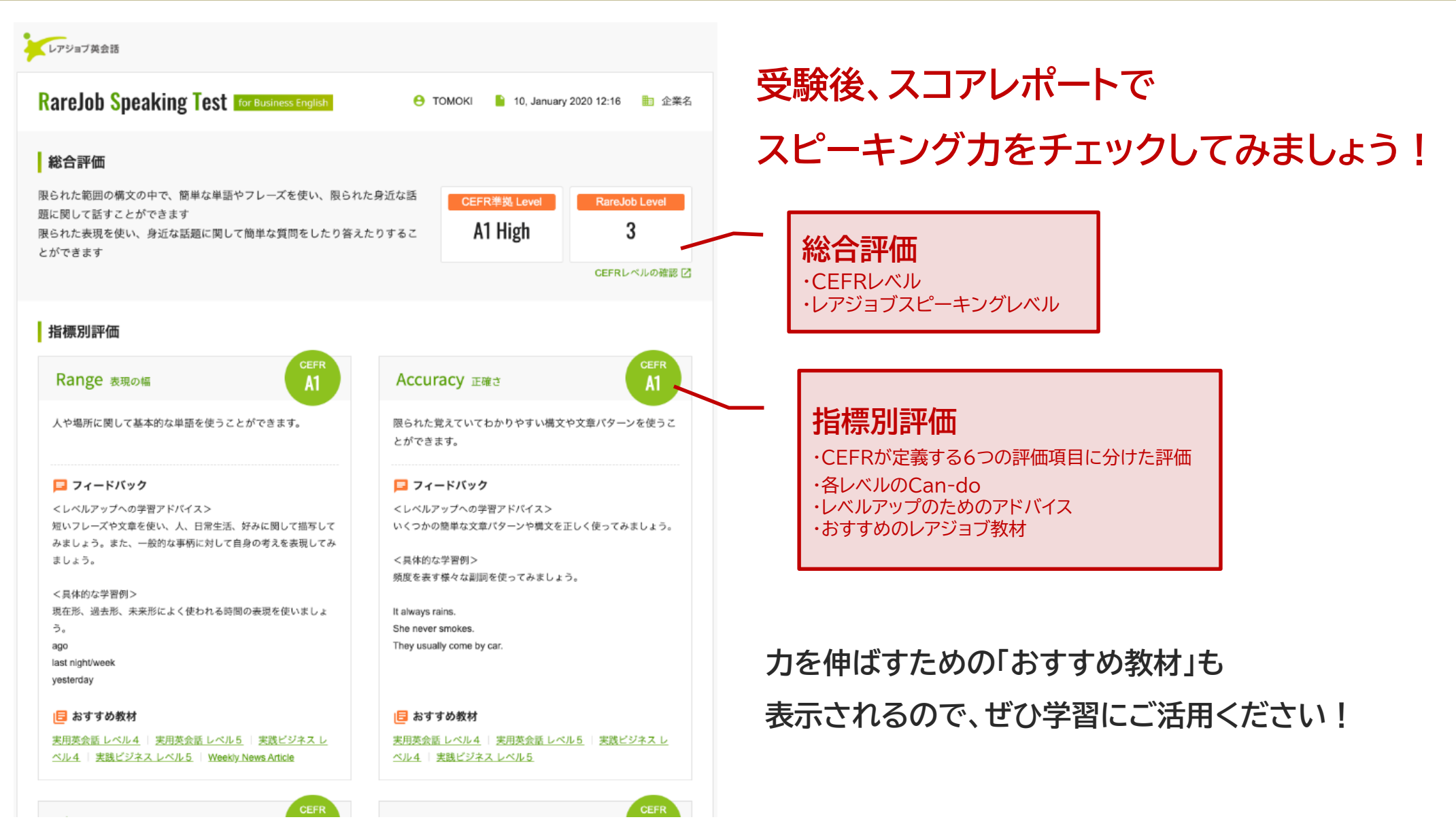

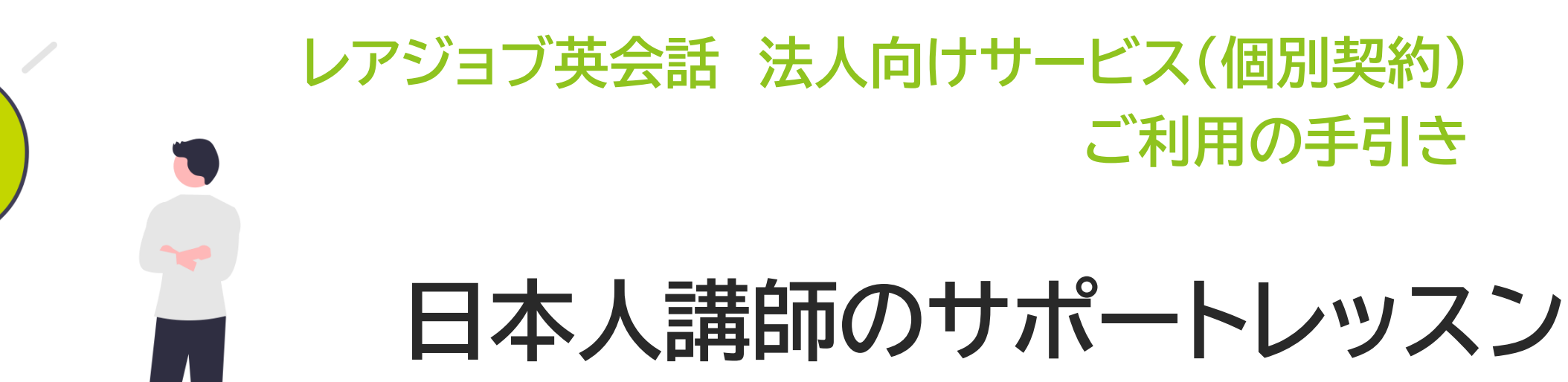

## 日本人講師のサポートレッスン概要

## ↓ 日本人講師によるサポートレッスン

| 概要 | 英語学習に成功した先輩であり、学習者の                                                   | Evyperana レッスン学的 / 数M     Lッスン学的 / 数M     Lッスン学的をしましょう           | ④ Kau3A - 倉 恵田 - ☆ 臣王 -<br>スピーキングテスト powered by PROGOS                                                                                                    |                                                                                                    |
|----|-----------------------------------------------------------------------|------------------------------------------------------------------|----------------------------------------------------------------------------------------------------|----------------------------------------------------------------------------------------------------|
|    | 月に「凹、  気誦者の  悩み・  个女に  奇り  ふい、  述  ん  り  進め  るよう  に  リ  ハート  を  こ  提供 |                                                                  | 講師検索から予約 ブックマークから予約                                                                                                    | 伝えるか<br>レアジョブ・スピーキングテスト<br>は、アフェークローデングテスト                                                                                                    |
| 機能 | 学習相談                                                                  | レッスン提供                                                           | レッスジャケット通び UK 単単編集<br>毎月1回日本人類称カウンセリングが受けられる<br>ノ間目数れない英語は日本語でフォロー<br>ノチョー 電気の学習相応も行える<br>ノレッスンの質問もスムーズのになる                                                                                                    | ина<br>конструктирантика<br>конструктирантика<br>конструстирновантика<br>конструстирновантика |
|    | 学習をどのように進めるか、<br>学習の壁をどのように乗り越えるか等、様々な学習相談<br>にお応えします。                | 通常、フィリピン人講師から受けている<br>レッスンを、日本人講師がご提供。<br>より受講者のペースに合わせた受講が可能です。 | F.Rarejob#:       CONTROL 164:00         CONTROL 164:00       CONTROL 164:00         Image: Control 164:00       Image: Control 164:00         Image: Control 164:00       Image: Control 164:00 <td< td=""><td>・レッスンメーム発展・メデモ語     ・ドロス様々とのレッスンのAHRFT      ・ドロス様々ののので、例、     ・ロス 使用      ・ロス 使用      ・ロス        ・ロス      ・</td></td<> | ・レッスンメーム発展・メデモ語     ・ドロス様々とのレッスンのAHRFT      ・ドロス様々ののので、例、     ・ロス 使用      ・ロス 使用      ・ロス        ・ロス      ・                                                                                                    |
|    | (例)<br>・学習計画を立てたい<br>・自習方法を教えてほしい<br>・レッスンの受け方に自信が無い<br>・学習の悩みを相談したい  |                                                                  | XXXX &      Y2XXXXX     YXXXXX     YXXXXXX     XXXXXXX     XXXXXXX     XXXXXX                                                                                                    | U-XX-MY TREATED CONS.       Image: Constraint Constraint Co                                                                                                    |
|    | 全レベルご利用可能                                                             | PreA1~A2 high(教材レベル1~5)                                          | er<br>yes<br>Ler's start today's lessent<br>Could you send today's lessen materia?                                                                                                    | Qist                                                                                                    |

#### 【補足事項】

・通常のレッスン受講権利の内、1回分を日本人講師の予約に宛がうことが可能

・同月内の日本人講師受講権利は翌月への繰り越しはできません

例:毎日25分プランで4月の場合、全30回分の権利の内、1回を日本人講師で予約することが可能

・ご利用可能プラン(毎日25分、毎日50分、月12回、月15回、月20回プラン)

※日本人講師の予約はWebブラウザからのみ可能となっております。(受講、予約キャンセルはアプリからでも可能です。)

## 日本人講師について

#### 日本人講師によるサポートレッスン $\square$

Hanaさん Hirokoth Nasaさん こんにちは!Hanaと申します。アメリ こんにちは! Hirokoです。慶應義塾大卒業 こんにちは。Nasaと申します。カナダへ カ、カナダなどで海外生活の経験がありま 後、計11年間米国で生活してました。こ の語学留学を経験し、アメリカのヒュース す。初心者の方が安心できるようなレッス れから海外生活を予定している方は、是非 トンヘ5年半滞在しておりまた。TOEIC対 ンスタイルで、日本人が間違えやすい文法 ご相談ください。語学学校、企業などでの 策や発音が通じにくくて困っていらっしゃ 事項をわかりやすく日本語で解説いたしま 講師経験は20年超教えております。文法 る方への発音練習も致します。それでは、 す。TOEICのスコアアップにもぜひお手 を基礎からわかりやすく教えます。皆さん 私のレッスンでお会いできるのを楽しみに 伝いさせてください。レッスンでお会いで とレッスンでお会いできるのを楽しみにし しております! きる事を楽しみにしています。 ています!

▼海外留学・在住経験や、英語教育経験のある日本人講師が多数在籍

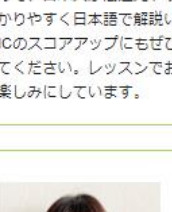

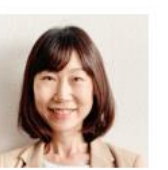

Yumiko.Mさん

はじめまして、Yumikoです。子供の頃か ら英語を話すことに憧れ、外語大で英語を 専門に学びました。仕事での英語経験とし ては、英会話教室の幼児向け講師、訪日外 国人のアテンドなどがあります。英語の上 達に向けて、一緒に楽しく頑張りましょ 51

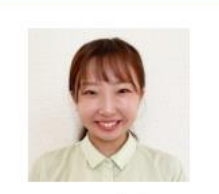

はじめまして、Otakeです。外国語大学に て英米語学を専攻し、大学内の外国語学習 施設にてスタッフとして、言語学習のサポ ートをしてきました。まだ、英会話レッス

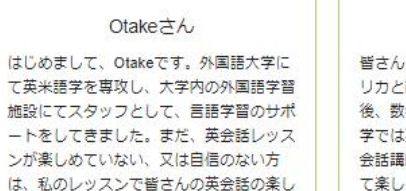

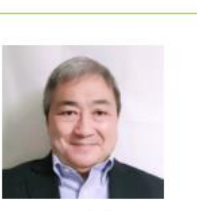

Atsuさん 皆さんこんにちは。Atsuと申します。アメ リカと南米ベネズエラに計30年間居住 後、数年前に帰国しました。アメリカの大 学では英語教授法を学び、日本と南米で英 会話講師の経験があります。リラックスし て楽しく英会話を学びましょう。

### ▼レッスンとして利用する際の参考動画

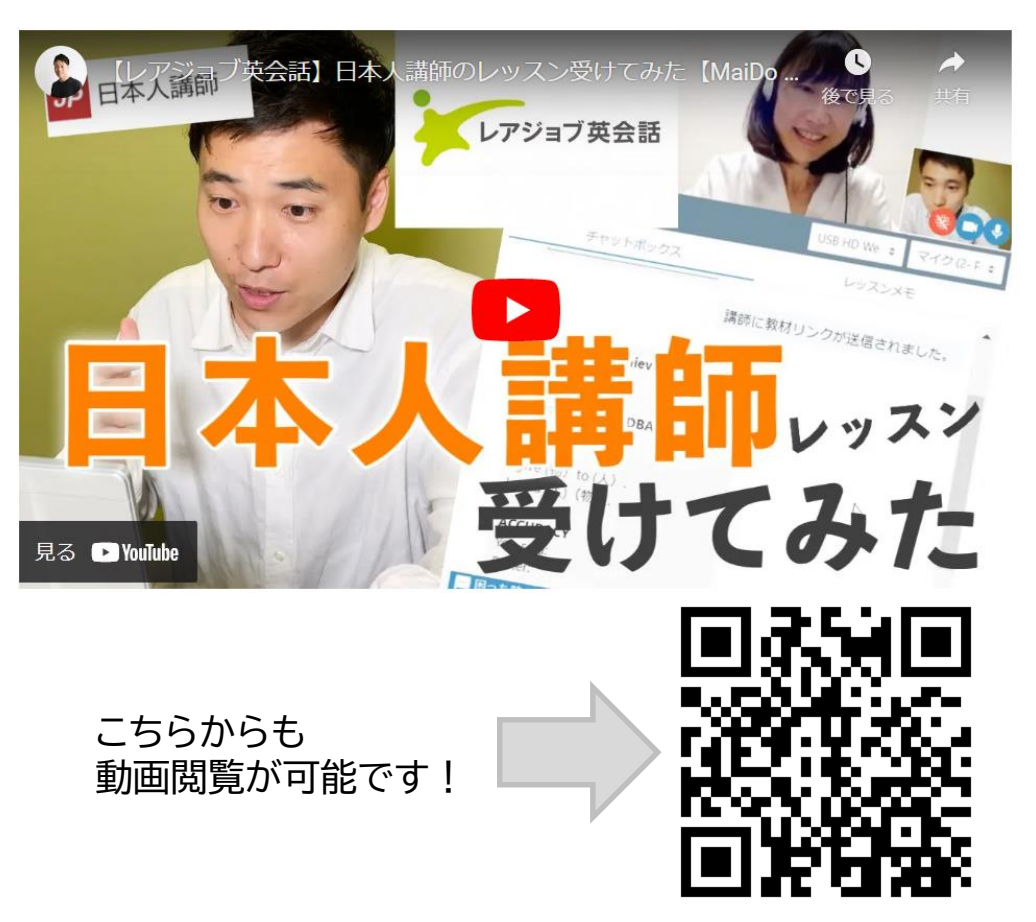

#### https://www.rarejob.com/about/tutor japanese/

さ、自己肯定感をUPさせていただきま

す。

# レアジョブ英会話 法人向けサービス(個別契約) ご利用の手引き

# インプット学習アプリ「ソロトレ」

レアジョブ英会話アプリ内のみでの利用

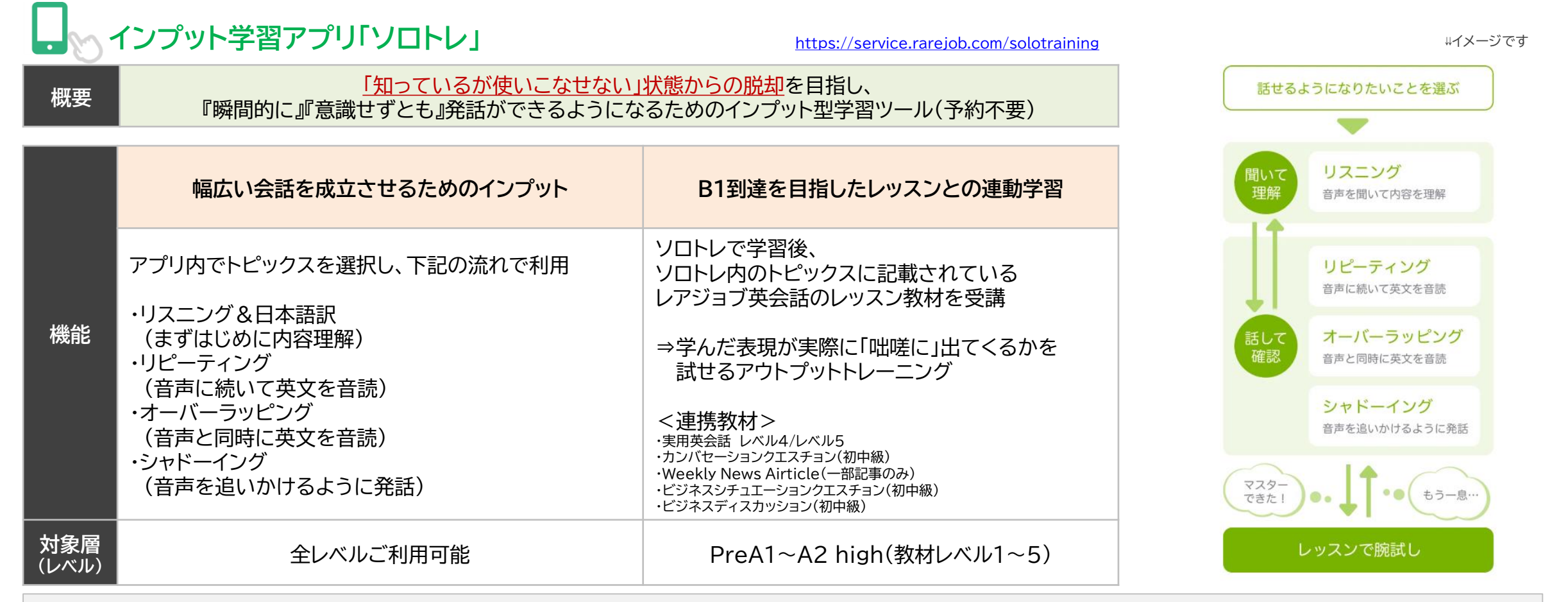

【補足事項】

・予約不要(隙間時間での学習が可能)

・法人での利用の場合、2023年3月16日より、レアジョブ英会話のアプリ内に「ソロトレ」の機能が拡充となる

※ソロトレのご利用はアプリのみで可能となっております。

## インプット学習アプリ「ソロトレ」 画面イメージ:学習トピックスの選択

19:21 7  $\bigcirc$ ソロトレ X トレーニングにはイヤホンが必要です あなたの発話を録音・再生します。声を出せる環境 でご利用ください。 マスターした 連続記録 トピック 150<sub>B</sub> 200 日常のコミュニケーションで必要な基礎 J 力を鍛える

インプット学習アプリ「ソロトレ」

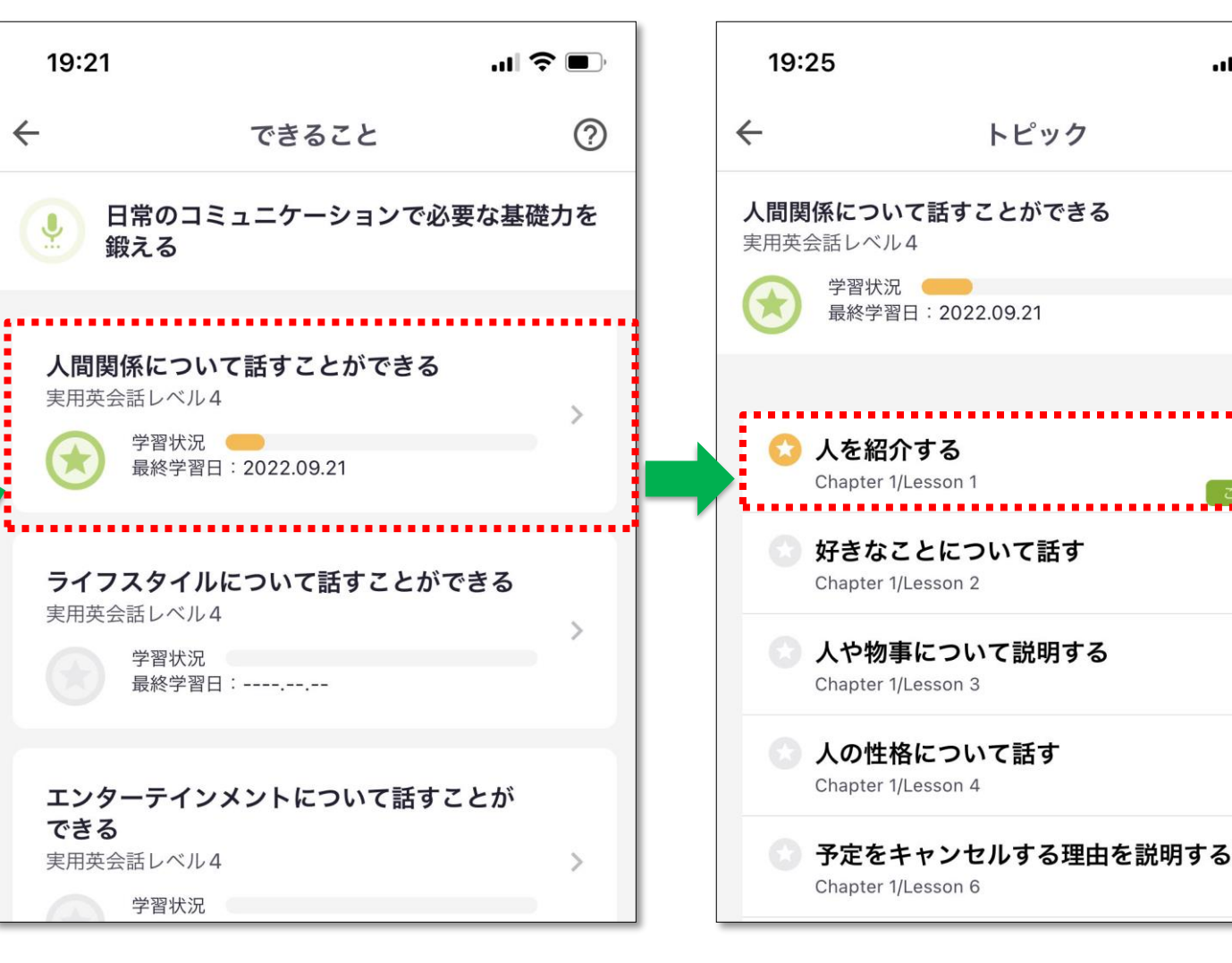

イメージ(学習トピックスの選択)

トピック

(?)

インプット学習アプリ「ソロトレ」 画面イメージ:トレーニング①

## 、インプット学習アプリ「ソロトレ」

#### STEP1.リスニング

| 16:11                    |                       | 11 5G 💽 |
|--------------------------|-----------------------|---------|
| €]                       | 人を紹介する                | 0       |
| Understand リス<br>音声を聞いてこ | ニング<br>のトピックの概要をつかみまし | ょう。     |

You'll love it here in Milan, Haru. I promise! Oh, here's one of our neighbors. Hey, Paolo! Come here. We have a new neighbor. Paolo, this is moved in two weeks ago and started a new job at Tokyo Travel Company's Milan branch last works at a hotel near your company. He's a

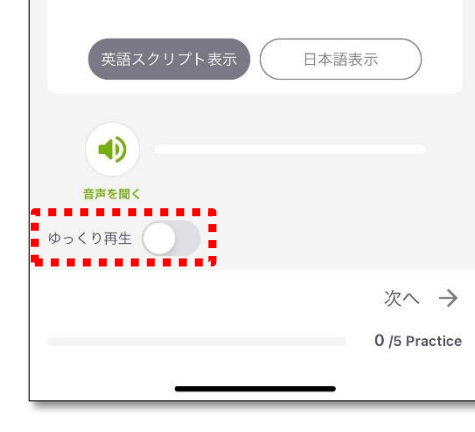

#### STEP2.リピーティング 19:31 <内容理解> ←] 人を紹介する Practice 1 リピーティング 音声に**続いて**英文を音読しましょう。 ・トピックスに関する例文を聞き取りに 努めるパート Hey, Paolo! Come here. We have a new neighbor. ・英語のスクリプト表示や日本語訳表示 機能と併せて発話されている言葉や 意味合いを理解 ・聞き取れない場合は、 「ゆっくり再生」機能を使い 目と耳の両方で内容を理解できる () ワンポイント **()** 音声を聞く ゆっくり再生日本語表示 ← 前へ

### <反復練習> $\bigcirc$ ・センテンス毎に サンプル音声の後に続いて発話を するパート ・単語をはっきりしゃべるより 極力サンプル音声のリズムや発音を 真似ることに努める ・「ゆっくり再生」や「日本語表示」 機能も併せて使用し、引き続き内容と 照らし合わせてスムーズに発話できる まで繰り返し練習

.... 🗇 🔳

次へ →

1 /5 Practice

インプット学習アプリ「ソロトレ」 画面イメージ:トレーニング②

# 

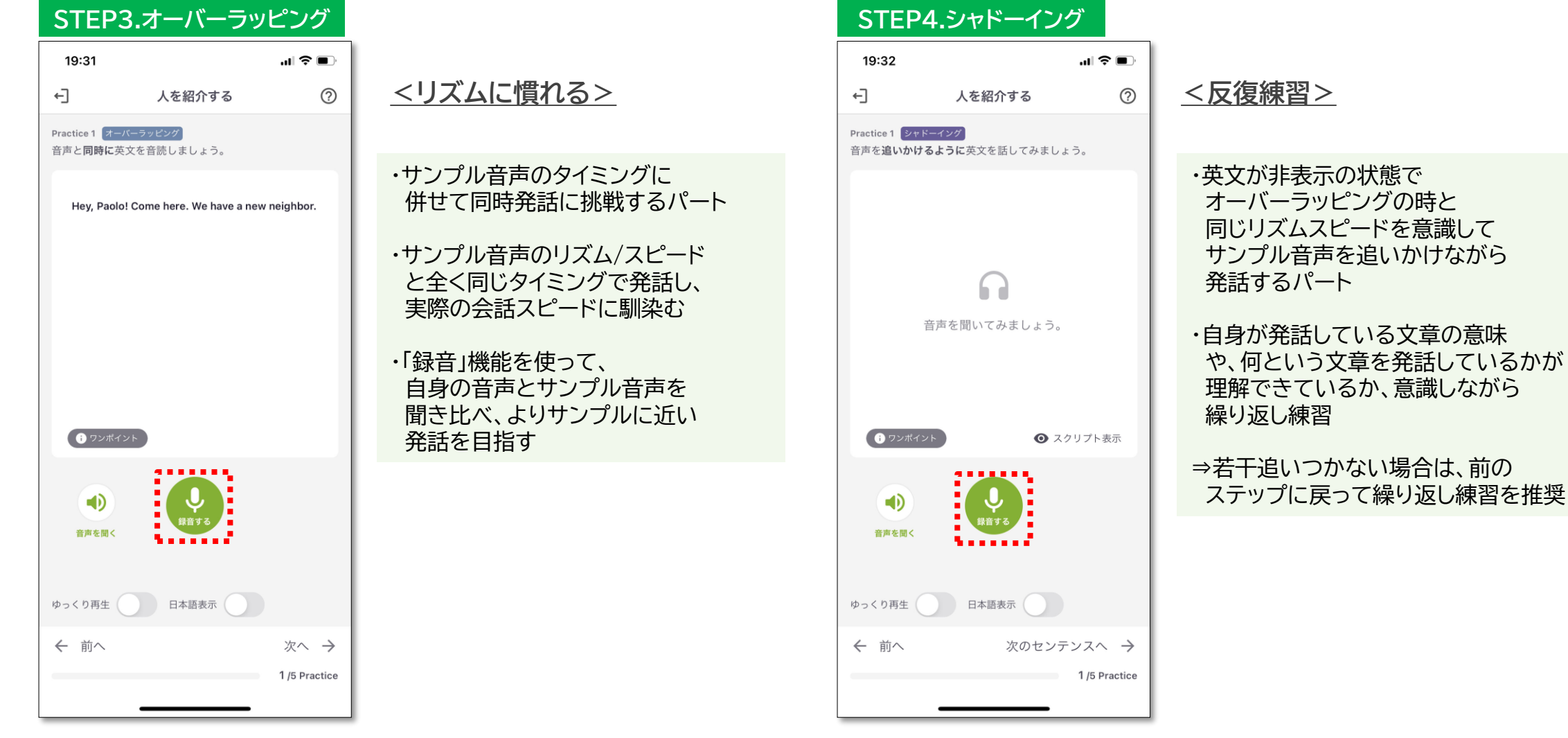

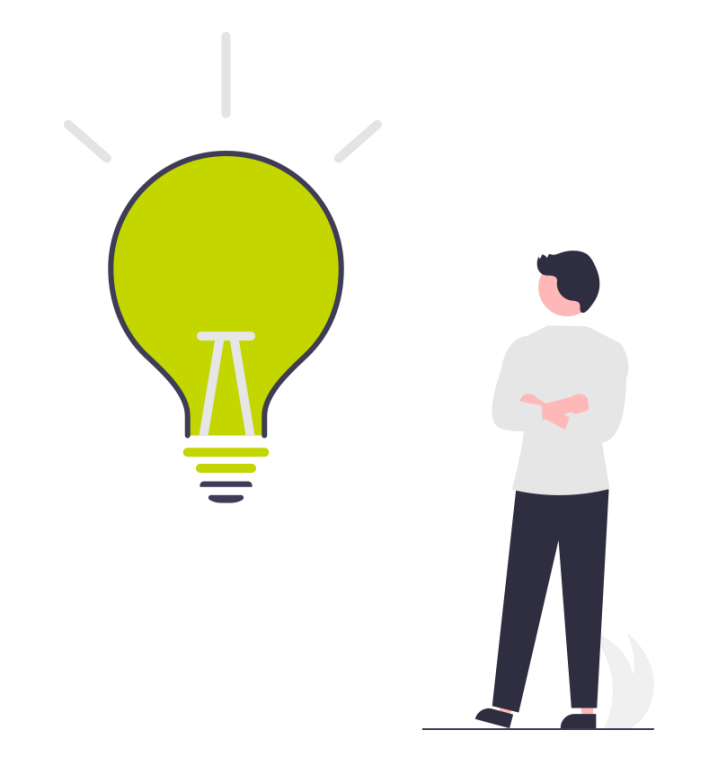

# レアジョブ英会話 法人向けサービス(個別契約) ご利用の手引き

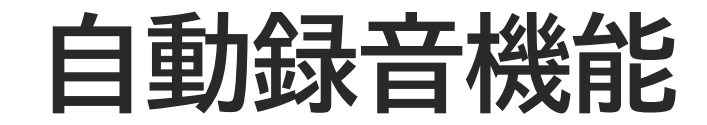

## 自動録音機能

#### ▼概要

・レッスンの通話を自動で録音 ・レッスン後に再生が可能 ・マイページ経由で再生

※2023年2月時点では「再生」はWebからのみ可能(アプリ上でも録音は可能)

### ▼詳細

・録音保存は受講から1か月間 ・復習用教材として活用可能

#### ·活用例

① 発話時の自分の癖や課題を把握
 ② 課題を改善する為の学習に活用
 ③ 次回のレッスンでも改善ポイントを意識して発話

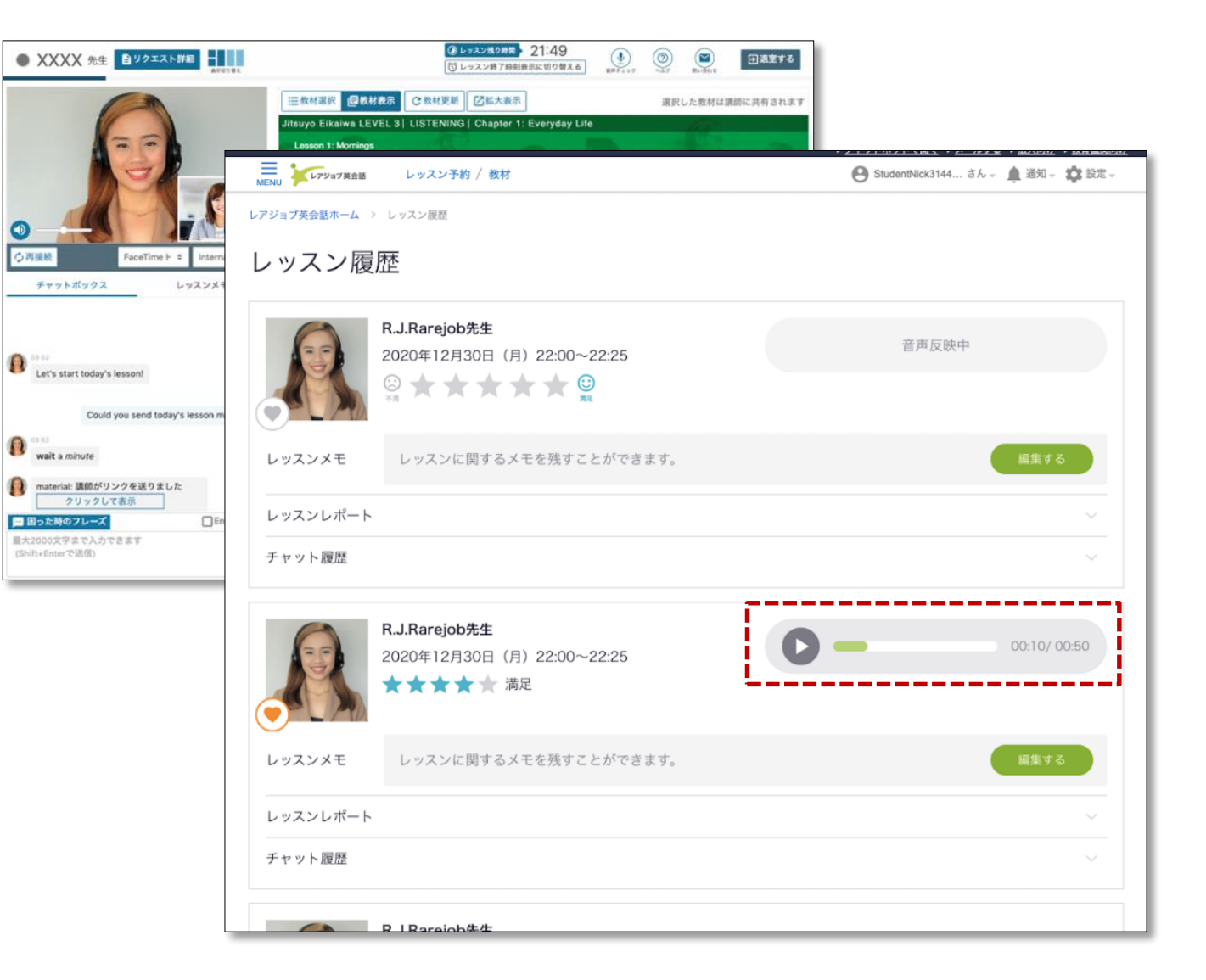

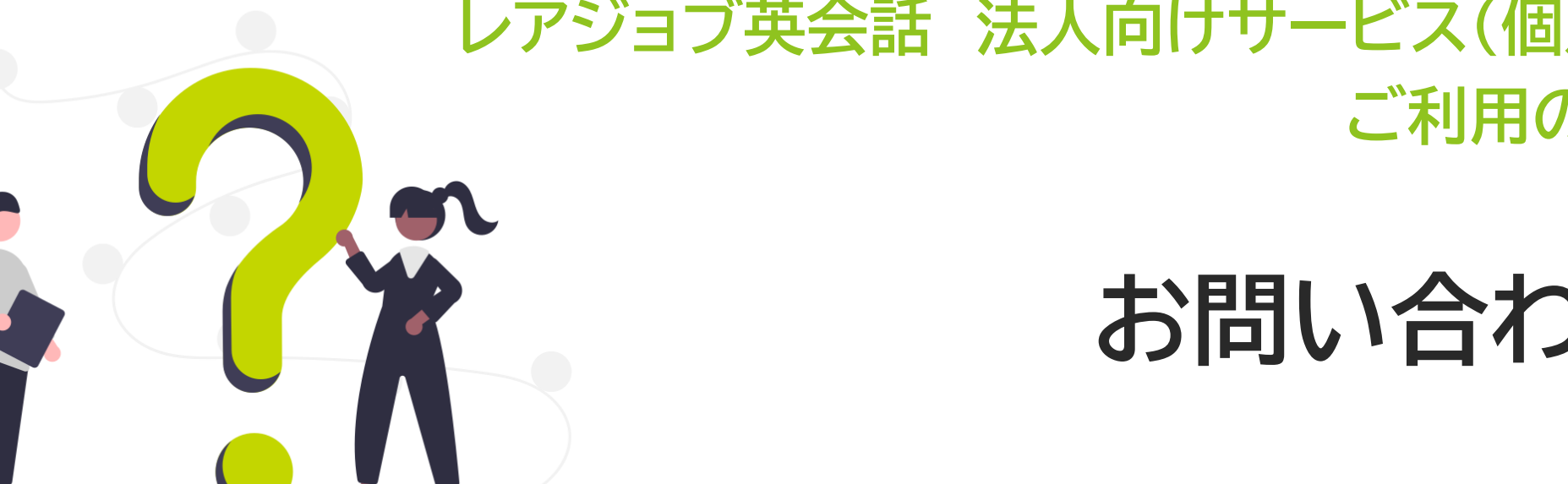

レアジョブ英会話 法人向けサービス(個別契約) ご利用の手引き

お問い合わせ先

## マイページ最下部に3つのお問い合わせ方法をご用意しております。

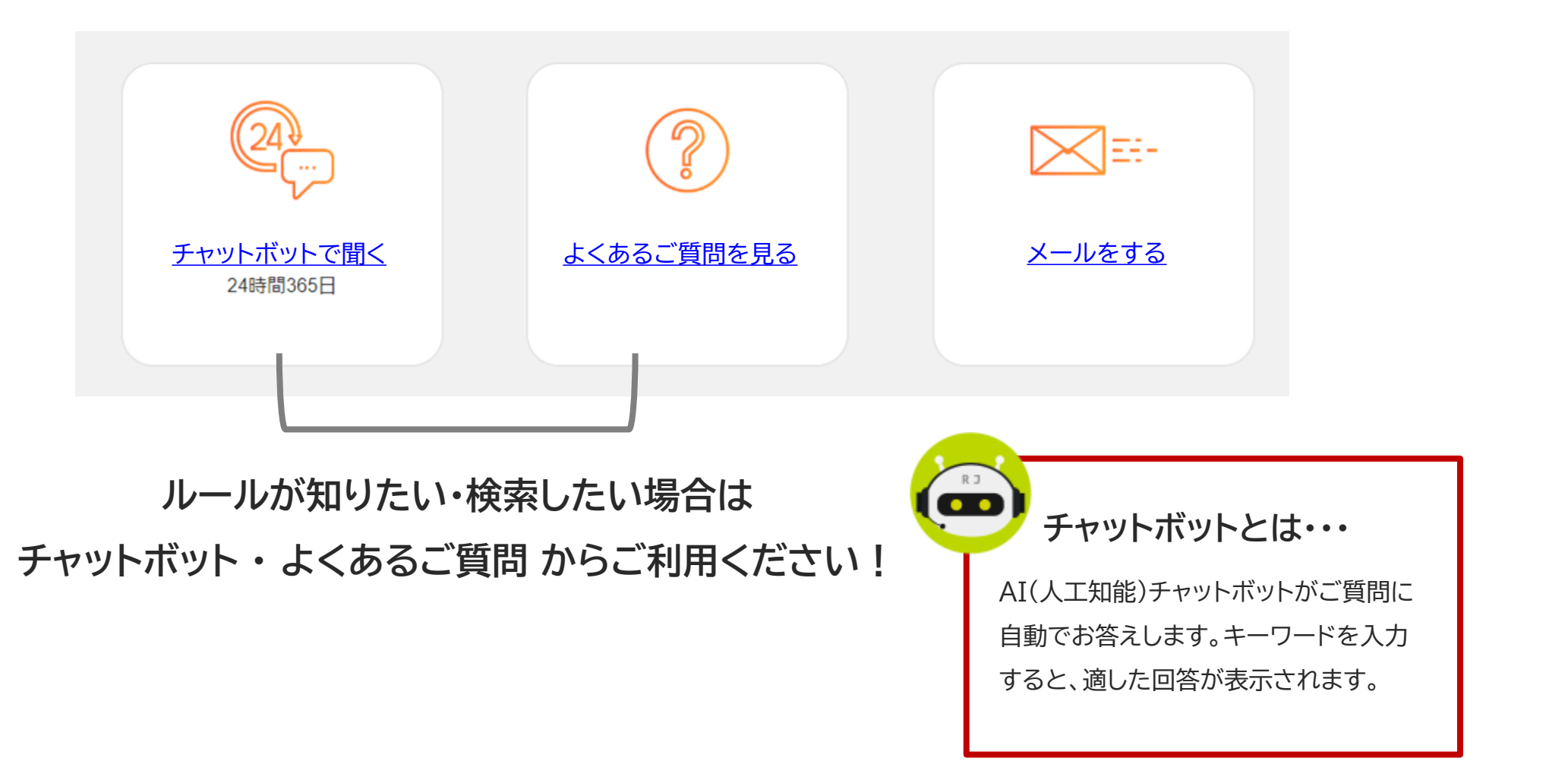